### 汇春产品 YSWriter 烧录器(OTP&FLASH WRITER)

深圳汇春科技有限公司推出型号为 YSPro 烧录器,为 MDT MCU 和 YS MCU 专用烧录器,可烧录 MDT 和 YS 全系列 MCU,并可执 行下载程序后的离线对拷烧录功能。

YSWriter 烧录器配备:

- 1. YSWriter 主机一部
- 2. DC 5V 500mA 电源一个
- 3. 转接板一块;
- 4. USB 数据线一条(请勿任意更换此线材)

适用电脑系统:

- 1. windows XP
- 2. windows Vista
- 3. windows 7

- 1. 烧录软件界面简介:
- 1.1 电脑连接烧录:

将 USB 传输线接 PC 的 USB 口即可,烧录器会自动检测 COM 口。使用软件 YSpringPro.exe 来进行烧录。

1.2 联机烧录一次仅能单烧一颗 IC,将要烧录的 IC 放在 IC 座里,注意 IC 摆设的方向及位置,若使用到特殊包装或特殊烧写脚位,

请注意使用转接座。

1.3 烧录软件界面如下图:

| 🔘 YSpri | ngPro        |              |          |              |                         |      |      |              |   |                           |                 |           | X      |
|---------|--------------|--------------|----------|--------------|-------------------------|------|------|--------------|---|---------------------------|-----------------|-----------|--------|
| 文件(E)   | 操作(C)        | 设定( <u>S</u> | ) 工具(    | [) 帮助        | ( <u>H</u> )            |      |      |              |   |                           |                 |           |        |
| Ĩ       |              | D            | <u> </u> | 2 🦄          | <b>5</b> [10]0<br>01]10 | ] 🦠  |      |              |   | IO 01011010 F             |                 |           |        |
|         | 0/8          | 1/9          | 2/A      | 3/B          | 4/C                     | 5/D  | 6/E  | 7/F          |   | OPTIONS                   | 器件选择            |           |        |
| 0000:   | 3FFF         | 3FFF         | 3FFF     | 3FFF         | 3FFF                    | 3FFF | 3FFF | 3FFF         |   | OSC Type: Blank           | 器件 <del>-</del> | F10F630   | -      |
| 0008:   | 3FFF         | 3FFF         | 3FFF     | 3FFF         | 3FFF                    | 3FFF | 3FFF | 3FFF         |   | Blank                     |                 |           |        |
| 0010:   | 3FFF         | 3FFF         | 3FFF     | 3FFF         | 3FFF                    | 3FFF | 3FFF | 3FFF         |   | PUT: Blank                | 容重: 1024 ji     | 哲器: AP10F | -630   |
| 0018:   | 3FFF         | 3FFF         | 3FFF     | 3FFF         | 3FFF                    | 3FFF | 3FFF | 3FFF         | = | WDT: Blank                | 硬件版本: V1.1      | .0.0      |        |
| 0020:   | 3FFF         | 3FFF         | 3FFF     | 3FFF         | 3FFF                    | 3FFF | 3FFF | 3FFF         |   | PED: Blank                | 校验              |           |        |
| 0028:   | 3666         | 3FFF         | 3FFF     | 3666         | 3FFF                    | 3555 | 3FFF | 3666         |   | Blank                     | Memory+OPT+EE   | : 78BE    |        |
| 0030.   | JELE         | 3666         | JELE     | 3666         | JELE                    | JEEE | JELE | 3FFF<br>3EEE |   | Blank                     | Memory          | : F800    |        |
| 0030.   | 3FFF         | 3FFF         | 3FFF     | 3FFF         | 3FFF                    | 3FFF | 3FFF | 3FFF         |   | Blank                     | Checksum in IC  | : Blank   |        |
| 0040.   | 3FFF         | 3FFF         | 3FFF     | 3FFF         | 3FFF                    | 3FFF | 3FFF | 3FFF         |   | Blank                     | After Protect   | : F800    |        |
| 0050:   | 3FFF         | 3FFF         | 3FFF     | 3FFF         | 3FFF                    | 3FFF | 3FFF | 3FFF         |   | Blank                     | PROM+OPT+EE     | 78BE      |        |
| 0058:   | 3FFF         | 3FFF         | 3FFF     | 3FFF         | 3FFF                    | 3FFF | 3FFF | 3FFF         |   | Blank                     | Carial NO       |           |        |
| 0060:   | <b>3FFF</b>  | 3FFF         | 3FFF     | 3FFF         | 3FFF                    | 3FFF | 3FFF | 3FFF         |   | Blank                     | Senarivo.       |           | (n.me) |
| 0068:   | 3FFF         | 3FFF         | 3FFF     | 3FFF         | <b>3FFF</b>             | 3FFF | 3FFF | 3FFF         |   | Security: Blank           | SN: Disable     |           | 反直     |
| 0070:   | 3FFF         | 3FFF         | 3FFF     | 3FFF         | 3FFF                    | 3FFF | 3FFF | 3FFF         |   |                           | Pass Count      |           |        |
| 0078:   | 3FFF         | 3FFF         | 3FFF     | 3FFF         | 3FFF                    | 3FFF | 3FFF | 3FFF         |   | Ontion Value: 75 75 00 00 | -               |           | [      |
| 0080:   | 3FFF         | 3FFF         | 3FFF     | 3FFF         | 3FFF                    | 3FFF | 3FFF | 3FFF         |   |                           | Pass: 0         |           | 设置     |
| 0088:   | 3FFF         | 3FFF         | 3FFF     | 3FFF         | 3FFF                    | 3FFF | 3FFF | 3FFF         |   | 设置                        | Max: Disable    |           |        |
| 0090:   | 3FFF         | 3FFF         | 3FFF     | 3FFF         | 3FFF                    | 3FFF | 3FFF | 3FFF         |   | 10                        |                 |           |        |
| 0098:   | 3FFF<br>9EEE | 3666         | 3666     | 3FFF<br>9EEE | 3666                    | 3666 | 3666 | 3666         |   | 10                        |                 |           |        |
| 00A0:   | JEEE         | JEEE         | 3FFF     | JEEE         | JEEE                    | 3FFF | 3FFF | 3FFF         |   | ID: 00000000              |                 |           | 设置     |
| 0080.   | 3FFF         | 3FFF         | 3FFF     | 3FFF         | 3FFF                    | 3FFF | 3FFF | 3FFF         |   |                           |                 |           |        |
| 0088:   | 3FFF         | 3FFF         | 3FFF     | 3FFF         | 3FFF                    | 3FFF | 3FFF | 3FFF         |   | 连接成功 <b>!</b>             |                 |           | *      |
| 00001:  | 3FFF         | 3FFF         | 3FFF     | 3FFF         | 3FFF                    | 3FFF | 3FFF | 3FFF         |   | 1C下载<br>1C下载字成            |                 |           |        |
| 00C8:   | 3FFF         | 3FFF         | 3FFF     | 3FFF         | 3FFF                    | 3FFF | 3FFF | 3FFF         | - | IC下载                      |                 |           | =      |
| 4       |              |              |          |              |                         |      |      | . h          | * | IC下载完成                    |                 |           |        |
|         |              | 序/数据         | ASM /    |              |                         |      |      | P            |   |                           |                 |           | Ψ.     |
| →       |              | · /          |          |              |                         |      |      |              |   | •                         |                 |           | +      |
| XH: B   | idi (K       |              |          |              |                         |      |      |              |   | 进度:                       |                 | 联机状态:     |        |

1.4 工具列说明

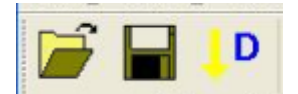

1.打开烧录档(bin, hex, mhx, obj, cfg)

2.将 ROM code 储存为.bin

3.将调入的程序和各个配置项下载到烧录器

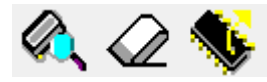

1.IC 查空

2.flash 擦除

3.读取 IC

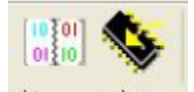

1.校验烧录后的 IC

2.自动烧录

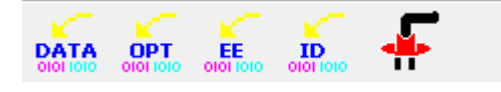

- 1.单步烧录 Rom Data
- 2.单步烧录 option 配置项
- 3.单步烧录 EEPROM (FLASH 专用)
- 4.单步烧录 ID&checksum

5.联机烧录/脱机烧录切换键

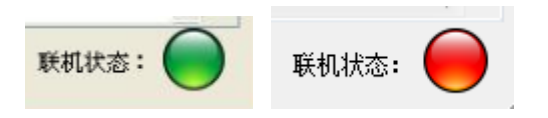

联机状态,绿色为连接 OK,红色为联机 fail。

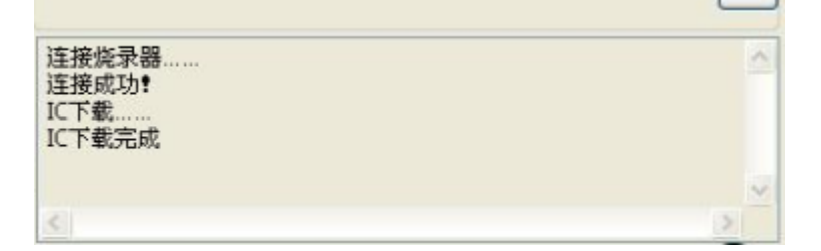

各类信息显示窗口。

### 2. 联机烧录操作说明

2.1 首先在软件右侧选择所需要烧录的 IC 型号。如选择 10F630。

2.1 打开烧录文档.bin 或.hex (PIC/MDT)。

| O YSpringPro                            |                                                                                                    |
|-----------------------------------------|----------------------------------------------------------------------------------------------------|
| 文件(E) 操作(C) 设定(S) 工具(I) 帮助(H)           |                                                                                                    |
|                                         |                                                                                                    |
| 0/8 1/9 2/A 3/B 4/C 5/D 6/E 7/F         | OPTIONS 器件选择                                                                                                    |
| ○ 打开文件                                  | MDT10F630 -                                                                                                    |
| 新建文件夹 (3)                               | ★ 提索 新建文件夹 (3)     A 道面器: AP10F630     ★     ★     ★     ★     ★     ★     ★     ★     ★     ★     ★     ★     ★     ★     ★     ★     ★     ★     ★     ★     ★     ★     ★     ★     ★     ★     ★     ★     ★     ★     ★     ★     ★     ★     ★     ★     ★     ★     ★     ★     ★     ★     ★     ★     ★     ★     ★     ★     ★     ★     ★     ★     ★     ★     ★     ★     ★     ★     ★     ★     ★     ★     ★     ★     ★     ★     ★     ★     ★     ★     ★     ★     ★     ★     ★     ★     ★     ★     ★     ★     ★     ★     ★     ★     ★     ★     ★     ★     ★     ★     ★     ★     ★     ★     ★     ★     ★     ★     ★     ★     ★     ★     ★     ★     ★     ★     ★     ★     ★     ★     ★     ★     ★     ★     ★     ★     ★     ★     ★     ★     ★     ★     ★     ★     ★     ★     ★     ★     ★     ★     ★     ★     ★     ★     ★     ★     ★     ★     ★     ★     ★     ★     ★     ★     ★     ★     ★     ★     ★     ★     ★     ★     ★ |
| 0<br>1 组织 ▼ 新建文件夹                       |                                                                                                    |
|                                         | 修改日期 类型 mory: DE1C                                                                                                    |
| 0 🐌 下载 🗋 63050HZ.BIN                    | 2013/10/11 17:09 BIN 文件 Detect: EC70                                                                                                    |
| 4 三 桌面                                  |                                                                                                    |
| 图 最近访问的位置 ■                             | e 设置                                                                                                    |
| g 😭 库                                   |                                                                                                    |
|                                         | 设置                                                                                                    |
|                                         | ile                                                                                                    |
|                                         |                                                                                                    |
|                                         | 设置                                                                                                    |
| U ( ) ( ) ( ) ( ) ( ) ( ) ( ) ( ) ( ) ( | ^                                                                                                    |
|                                         |                                                                                                    |
| 文件名(N):                                 | YS BIN(*.bin)                                                                                                    |
|                                         | YS HEX(.hex) (*.hex)                                                                                                    |
| X                                       | PIC BIN(.bin) (*.bin)<br>PIC HEX(.bex) (*.bex) 联机状态:                                                                                                    |
|                                         | CFB(.cfb) (*.cfb)                                                                                                    |
|                                         | 所有文件(*.*)                                                                                                    |

2.2 程序部分显示所打开程序的数值。

| <b>XHFC WHEC WEES LAC WADE WADE WHEC WEES LAC WADE WADE WADE WHEC WEES LAC WADE WADE</b>                                                                                                    | TONS<br>SC Type: Blank<br>Blank<br>PUT: Blank<br>PUT: Blank<br>PED: Blank<br>Blank<br>Blank                                                                                                    |
|----------------------------------------------------------------------------------------------------|----------------------------------------------------------------------------------------------------|
| $\begin{array}{c c c c c c c c c c c c c c c c c c c $                                                                                                    | TONS<br>SC Type: Blank<br>Blank<br>PUT: Blank<br>WDT: Blank<br>PED: Blank<br>Blank<br>Blank  |
| 00000:       2810       3FFF       3FFF       3FF       3FF       3FF       3FF       3FF       3FF       3FF       3FF       3FF       3FF       3FF       3FF       3FF       3FF       3FFF       3FF       3FFF       3FF       3FF | SC Type: Blank<br>Blank<br>PUT: Blank<br>PED: Blank<br>PED: Blank<br>Blank<br>Blank |
| 0080: 3FFF 3FFF 3FFF 3FFF 3FFF 3FFF 3FFF 3F                                                                                                    | Blank Serial NO.<br>Blank SN: Disable 说<br>Blank Pass Count Pass: 0 说<br>设置 Max: Disable<br>ID: mmmm 说<br>载                                                                                                    |

2.3 可以点击 ID 后的设置,设置 ID,可填入 12 位的 ASCII 值, ID

的作用为客户对烧录程序的标示说明,不影响程序运行。

| O YSpr | ngPro          |              |              |              |              |              |              |              |   |                           |                                       |        |
|--------|----------------|--------------|--------------|--------------|--------------|--------------|--------------|--------------|---|---------------------------|---------------------------------------|--------|
| 文件(E)  | 操作( <u>C</u> ) | 设定( <u>S</u> | ) 工具(        | [) 帮助        | ( <u>H</u> ) |              |              |              |   |                           |                                       |        |
| F      |                | D            | 2, <         | 2 <          |              | 🦠            |              |              |   |                           |                                       |        |
|        | 0/8            | 1/9          | 2/A          | 3/B          | 4/C          | 5/D          | 6/E          | 7/F          |   | OPTIONS                   | 器件选择                                  |        |
| 0000:  | 2810<br>3555   | 3FFF<br>3FFF | 3FFF<br>3FFF | 3FFF<br>3FFF | 3FFF<br>3FFF | 3FFF<br>3FFF | 3FFF<br>3FFF | 3FFF<br>3FFF | ^ | OSC Type: Blank           | 器件型号: MDT10F630                       | •      |
| 0010:  | 3A87           | 1003         | 0283         | 1101         | 3A00         | 0A83         | 1005         | 0283         |   |                           | 次冊・ 1023 任研究・ ΔD1(                    | 1630   |
| 0018:  | 3A00           | 1185         | 0805         | 1101         | 2021         | 0005         | 1101         | 2021         | Ξ | WDT: Blank                |                                       | 1050   |
| 0020:  | 281A<br>3100   | 3A27<br>3FFF | 1C01<br>3EEE | 0C03<br>3FFF | 2821<br>3FFF | 3100<br>3FFF | 3100<br>3FFF | 3100<br>3FFF |   | PED: Blank                | 校验                                    |        |
| 0030:  | 3FFF           | 3FFF         | 3FFF         | 3FFF         | 3FFF         | 3FFF         | 3FFF         | 3FFF         |   | Blank                     | w/OPTIONs+EE: DF5A                    |        |
| 0038:  | 3FFF           | 3FFF         | 设置 IC        | )            |              |              |              | x            |   | Blank                     | Memory: DE1C<br>Checksum in IC: Blank |        |
| 0040:  | 3FFF<br>3FFF   | 3FFF         |              |              |              |              |              |              |   | Blank                     | After Protect: EC70                   |        |
| 0050:  | 3FFF           | 3FFF         | 输/           | \ID:         |              |              |              |              |   | Blank                     | Serial NO.                            |        |
| 0058:  | 3FFF           | 3FFF         |              | 000000       |              |              |              |              |   | Blank                     | and Diable                            | 5. BEL |
| 0060:  | 3FFF<br>3FFF   | 3FFF<br>3FFF |              |              |              |              |              | _            |   | Blank                     | SN: Disable                           | 反直     |
| 0070:  | 3FFF           | 3FFF         |              | AS           | CII          | © HE>        | (            |              |   | Security: Blank           | Pass Count                            |        |
| 0078:  | 3FFF           | 3FFF         |              | 協会           |              | मर २४        |              |              |   | Option Value: 7F 7F 00 00 | Page 0                                | 沉里     |
| 0088:  | 3FFF           | 3FFF         |              | 開正           |              | 4X /F.       |              |              |   | <u>المعر</u>              | Max: Disable                          | RE     |
| 0090:  | 3FFF           | 3FFF         |              |              |              |              |              |              |   | 设置                        | MdX. DisdDie                          |        |
| 0098:  | 3FFF<br>3FFF   | 3FFF         | 3FFF<br>3FFF | 3FFF<br>3FFF | 3FFF<br>3FFF | 3FFF<br>3FFF | 3FFF<br>3FFF | 3FFF<br>3FFF |   | ID                        |                                       |        |
| 00A0:  | 3FFF           | 3FFF         | 3FFF         | 3FFF         | 3FFF         | 3FFF         | 3FFF         | 3FFF         |   | 1D: 00000000              |                                       | 设置     |
| 0080   | 3FFF           | 3FFF         | 3FFF         | 3FFF         | 3FFF         | 3FFF         | 3FFF         | 3FFF         |   | IC下载                      |                                       |        |
| 0000   | 3FFF<br>3FFF   | 3FFF<br>3FFF | 3FFF<br>3FFF | 3FFF<br>3FFF | 3FFF<br>3FFF | 3FFF<br>3FFF | 3FFF<br>3FFF | 3FFF<br>3FFF |   | IC下载完成                    |                                       |        |
| 00C8:  | 3FFF           | 3FFF         | 3FFF         | 3FFF         | 3FFF         | 3FFF         | 3FFF         | 3FFF         | - | 握于成功<br>IC下载              |                                       | =      |
| •      |                |              |              |              |              |              |              |              | • | IC下载完成                    |                                       |        |
|        |                | 序(数据         | /            |              |              |              |              |              |   | 4                         |                                       | •      |
| 文件: (  | :\Users\T      | aylor\De     | sktop\新疆     | 建文件夹         | (3)\6305     | 50HZ.BIN     |              |              |   |                           | 联告本                                   |        |
|        |                |              |              |              |              |              |              |              |   | 进度:                       |                                       |        |

2.4 点击右侧 option 设置处,可以设定各个选项,注意每一项都必须

选择,不能有 Blank 出现;

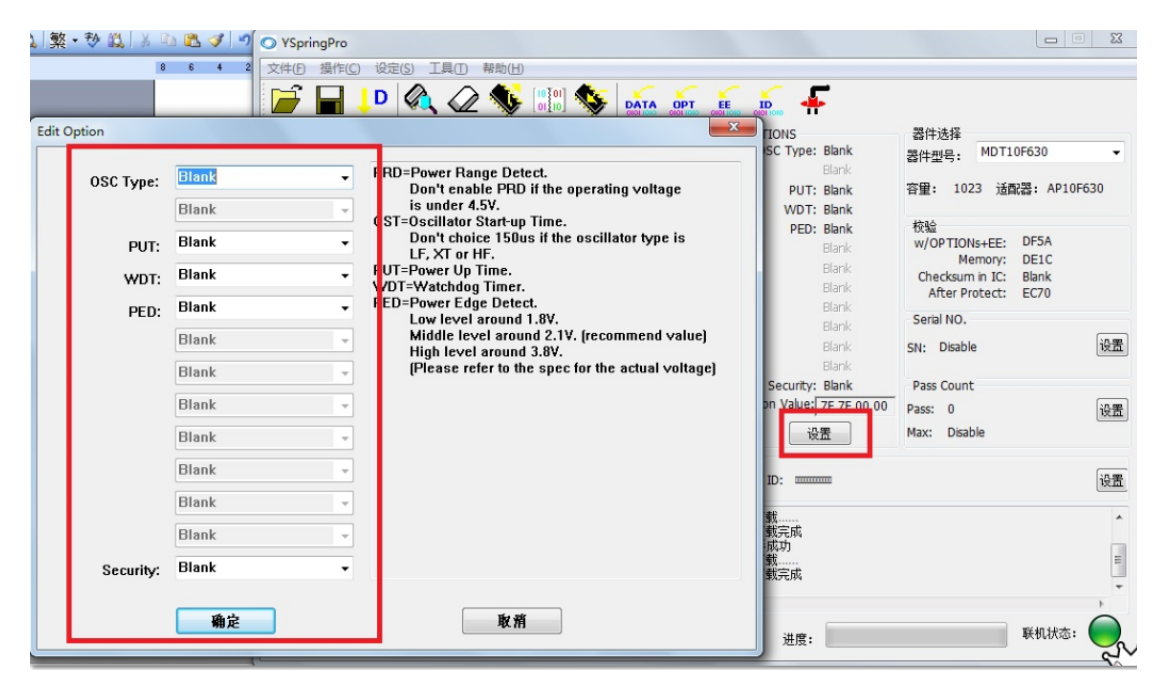

2.5 选择自动烧录,信息框会显示各项烧录信息,完成即表示烧录

 $OK_{\circ}$ 

| O YSpri                                                                                                    | ngPro                                                                                                |                                                                                                    |                                                                                                   |                                                                                                    |                                                                                                    |                                                                                      |                                                             |                                                                                                    |                                                                                                    |                                                                                                    |                                                    | ×                    |
|----------------------------------------------------------------------------------------------------|----------------------------------------------------------------------------------------------------|----------------------------------------------------------------------------------------------------|---------------------------------------------------------------------------------------------------|----------------------------------------------------------------------------------------------------|----------------------------------------------------------------------------------------------------|--------------------------------------------------------------------------------------|-------------------------------------------------------------|----------------------------------------------------------------------------------------------------|----------------------------------------------------------------------------------------------------|----------------------------------------------------------------------------------------------------|----------------------------------------------------|----------------------|
| 文件(E)                                                                                                    | 操作(C)                                                                                                | 设定(S                                                                                                    | ) 工具(                                                                                             | [) 帮助                                                                                               | ( <u>H</u> )                                                                                               | _                                                                                    |                                                             |                                                                                                    |                                                                                                    |                                                                                                    |                                                    |                      |
| F                                                                                                    |                                                                                                    | D                                                                                                    | 2 <                                                                                               | 2                                                                                                   | <b>5</b> [10]0<br>01]10                                                                                    | \$                                                                                   |                                                             |                                                                                                    | IO OTO 1010 F                                                                                                    |                                                                                                    |                                                    |                      |
|                                                                                                    | 0/8                                                                                                  | 1/9                                                                                                    | 2/A                                                                                               | 3/B                                                                                                 | 4/C                                                                                                    | 5/D                                                                                  | 6/E                                                         | 7/F                                                                                                    | OPTIONS                                                                                                    | 器件选择                                                                                                    |                                                    |                      |
| 0000:<br>0008:<br>0010:<br>0028:<br>0030:<br>0048:<br>0040:<br>0048:<br>0050:<br>0068:<br>0060:<br>0068:<br>0070:<br>0078:<br>0080:<br>0088:<br>0090:<br>0088:<br>0090:<br>0088:<br>0040:<br>0088:<br>0040:<br>0088:<br>0040:<br>0088:<br>0040:<br>0048:<br>0040:<br>0048:<br>0040:<br>0048:<br>0040:<br>0048:<br>0040:<br>0048:<br>0040:<br>0048:<br>0040:<br>0048:<br>0040:<br>0048:<br>0046:<br>0048:<br>0048: | 2810<br>3FFF<br>3A87<br>3A00<br>281A<br>3100<br>3FFF<br>3FFF<br>3FFF<br>3FFF<br>3FFF<br>3FFF<br>3FFF | 1/9<br>3FFF<br>3FFF<br>1003<br>1185<br>3A27<br>3FFF<br>3FFF<br>3FFF<br>3FFF<br>3FFF<br>3FFF<br>3FFF<br>3F | 2/A<br>3FFF<br>0283<br>0805<br>1C01<br>3FFF<br>3FFF<br>3FFF<br>3FFF<br>3FFF<br>3FFF<br>3FFF<br>3F | 3/B<br>3FFF<br>3FFF<br>1101<br>1101<br>0C03<br>3FFF<br>3FFF<br>3FFF<br>3FFF<br>3FFF<br>3FFF<br>3FFF | 3FFF<br>3A00<br>2021<br>2821<br>2821<br>2821<br>3FFF<br>3FFF<br>3FFF<br>3FFF<br>3FFF<br>3FFF<br>3FFF<br>3F | 3FFF<br>0A83<br>0005<br>3100<br>3FFF<br>3FFF<br>3FFF<br>3FFF<br>3FFF<br>3FFF<br>3FFF | 3FFF<br>3FFF<br>3FFF<br>3FFF<br>3FFF<br>3FFF<br>3FFF<br>3FF | 7//F           3FFFF           3FFF           0283           2021           3100           3FFF           3FFF | OSC Type: HF<br>Blank<br>PUT: 75mS<br>WDT: Enable<br>PED: Low level<br>Blank<br>Blank<br>Bla | 部F达择<br>器件型号: MDT101<br>容里: 1023 近面:<br>校验<br>w/OPTIONs+EE:<br>Memory:<br>Checksum in IC:<br>After Protect:<br>Serial NO.<br>SN: Disable<br>Pass Count<br>Pass: 1<br>Max: Disable | F630<br>器: AP10F6<br>DE9A<br>DE1C<br>Blank<br>EC70 | ▼<br>i30<br>设置<br>设置 |
| 文件: 0                                                                                                    | :\Users\T                                                                                            | aylor\De                                                                                                  | sktop\新                                                                                           | 建文件夹                                                                                                | (3)\6305                                                                                                   | OHZ.BIN                                                                              |                                                             |                                                                                                    | 进度:                                                                                                    |                                                                                                    | 联机状态:                                              | $\bigcirc$           |

2.6 联机烧录时,可以将调入的程序和 option 配置项保存为.cfb 文档,

下次烧录时直接调入.cfb 文件就不用再次配置 option 选项。

| O YSpringPro                                                                                                    |                                                                                                    |                                                                                                    |                                            |                                                                                                    |                                                                                                    |
|----------------------------------------------------------------------------------------------------|----------------------------------------------------------------------------------------------------|----------------------------------------------------------------------------------------------------|--------------------------------------------|----------------------------------------------------------------------------------------------------|----------------------------------------------------------------------------------------------------|
| 文件(F) 操作(C) 设定(S                                                                                                    | ) 工具(工) 帮助                                                                                                    | (H)                                                                                                    |                                            |                                                                                                    |                                                                                                    |
| 打开(O) Ctrl+C                                                                                                    |                                                                                                    | 😢 🛄 🕵                                                                                                    |                                            | s s s                                                                                                    |                                                                                                    |
| 保存(S) Ctrl+S                                                                                                    |                                                                                                    | 4/C 5/D                                                                                                    | 6/E 7/E                                    |                                                                                                    | 99.741.54-152                                                                                                    |
| 另存为                                                                                                    | FF 3FFF                                                                                                    | 3FFF 3FFF                                                                                                    | 3FFF 3FFF                                  | OSC Type: XT                                                                                                    | 器件选择<br>累件刑号· MDT10F630 ▼                                                                                                    |
| 下载(O) Ctrl+E                                                                                                    | FF 3FFF                                                                                                    | 3FFF 3FFF                                                                                                    | 3FFF 3FFF                                  | Blank                                                                                                    | 备什型号:                                                                                                    |
| 0010: 3A87 1003<br>0018: 3A00 1185                                                                                                    | 0283 1101                                                                                                    | 3AUU UA83<br>2021 0005                                                                                                    | 1005 0283                                  | E PUT: 75mS                                                                                                    | 容量: 1023 适配器: AP10F630                                                                                                    |
| 0020: 281A 3A27                                                                                                    | 1C01 0C03                                                                                                    | 2821 3100                                                                                                    | 3100 3100                                  | WDT: Disable                                                                                                    | 校验                                                                                                    |
| 0020: 3101 3FFF<br>0030: 3FFF 3FFF                                                                                                    | 3FFF 3FFF                                                                                                    | 3FFF 3FFF                                                                                                    | 3FFF 3FFF                                  | Blank                                                                                                    | W/OPTIONs+EE: DEDC                                                                                                    |
| 0038: 3FFF 3FFF                                                                                                    | 3FFF 3FFF                                                                                                    | 3FFF 3FFF                                                                                                    | 3FFF 3FFF                                  | Blank                                                                                                    | Memory: DE1D<br>Checksum in IC: Blank                                                                                                    |
| 0048: 3FFF 3FFF                                                                                                    | 3FFF 3FFF                                                                                                    | 3FFF 3FFF                                                                                                    | 3FFF 3FFF                                  | Blank                                                                                                    | After Protect: EC70                                                                                                    |
| 0050: 3FFF 3FFF                                                                                                    | 3FFF 3FFF<br>3FFF 3FFF                                                                                                    | 3FFF 3FFF<br>3FFF 3FFF                                                                                                    | 3FFF 3FFF<br>3FFF 3FFF                     | Blank                                                                                                    | Serial NO.                                                                                                    |
| 0060: 3FFF 3FFF                                                                                                    | 3FFF 3FFF                                                                                                    | 3FFF 3FFF                                                                                                    | 3FFF 3FFF                                  | Blank                                                                                                    | SN: Disable 设置                                                                                                    |
| 0068: 3FFF 3FFF<br>0070: 3FFF 3FFF                                                                                                    | 3FFF 3FFF<br>3FFF 3FFF                                                                                                    | 3FFF 3FFF<br>3FFF 3FFF                                                                                                    | 3FFF 3FFF<br>3FFF 3FFF                     | Blank                                                                                                    |                                                                                                    |
| 0078: 3FFF 3FFF                                                                                                    | 3FFF 3FFF                                                                                                    | 3FFF 3FFF                                                                                                    | 3FFF 3FFF                                  | Option Value: 26 33 00 00                                                                                                    | Pass Count                                                                                                    |
| 0080: 3FFF 3FFF<br>0088: 3FFF 3FFF                                                                                                    | 3FFF 3FFF                                                                                                    | 3FFF 3FFF<br>3FFF 3FFF                                                                                                    | 3FFF 3FFF                                  | (小栗)                                                                                                    | Pass. U 设置                                                                                                    |
| 0090: 3FFF 3FFF                                                                                                    | 3FFF 3FFF                                                                                                    | 3FFF 3FFF                                                                                                    | 3FFF 3FFF                                  |                                                                                                    | Max. Disable                                                                                                    |
| 0098: 3FFF 3FFF<br>00A0: 3FFF 3FFF                                                                                                    | 3FFF 3FFF                                                                                                    | 3FFF 3FFF<br>3FFF 3FFF                                                                                                    | 3FFF 3FFF<br>3FFF 3FFF                     | ID: mmmmm                                                                                                    | [沿署]                                                                                                    |
| 00A8: 3FFF 3FFF                                                                                                    | 3FFF 3FFF                                                                                                    | 3FFF 3FFF                                                                                                    | 3FFF 3FFF                                  |                                                                                                    | кхш.                                                                                                    |
| 00B0: 3FFF 3FFF<br>00B8: 3FFF 3FFF                                                                                                    | 3FFF 3FFF<br>3FFF 3FFF                                                                                                    | 3FFF 3FFF                                                                                                    | 3FFF 3FFF<br>3FFF 3FFF                     | IC下载                                                                                                    | *                                                                                                    |
| 00CO: 3FFF 3FFF                                                                                                    | 3FFF 3FFF                                                                                                    | 3FFF 3FFF                                                                                                    | 3FFF 3FFF                                  | 握手成功                                                                                                    |                                                                                                    |
|                                                                                                    | JIII JIII                                                                                                    | JIII JIII                                                                                                    | JIII JIII                                  | ↓ IC下载<br>IC下载完成                                                                                                    |                                                                                                    |
| 2011日1日1日1日1日1日1日1日1日1日1日1日1日1日1日1日1日1日1                                                                                                    | /                                                                                                    |                                                                                                    |                                            | •                                                                                                    |                                                                                                    |
| 文件: C:\Users\Taylor\De                                                                                                    | sktop\新建文件夹                                                                                                    | (3)\63050hz.cfb                                                                                                    |                                            |                                                                                                    |                                                                                                    |
|                                                                                                    |                                                                                                    |                                                                                                    |                                            |                                                                                                    | ビジュント・ ビジュー ビジュー ビジュー ビジュー ビジュー ビジュー ビジュー ビジュー                                                                                                    |
|                                                                                                    |                                                                                                    |                                                                                                    |                                            | 进度:                                                                                                    | 联机状态:                                                                                                    |
| O YSpringPro                                                                                                    |                                                                                                    |                                                                                                    |                                            | 进度:                                                                                                    | 联机状态:                                                                                                    |
| <ul> <li>YSpringPro</li> <li>文件(E) 操作(C) 设定(S)</li> </ul>                                                                                                    | ) 工具(1) 帮助                                                                                                    | ( <u>H</u> )                                                                                                    |                                            | 进度:                                                                                                    | 联机状态:                                                                                                    |
| <ul> <li>♥ YSpringPro</li> <li>文件(E) 操作(C) 设定(S)</li> <li>○ (D)</li> </ul>                                                                                                    | ) 工具(1) 帮助                                                                                                    | (H)<br><b>(b)</b> [10] 10]                                                                                                    | DATA OPT                                   | 进度:                                                                                                    |                                                                                                    |
| <ul> <li>○ YSpringPro</li> <li>○ 文件() 操作() 设定()</li> <li>○ ○ ○ ○ ○ ○ ○ ○ ○ ○ ○ ○ ○ ○ ○ ○ ○ ○ ○</li></ul>                                                                                                    | )<br>工具① 帮助<br>2/A 3/B                                                                                                    | (H)                                                                                                    | DATA OPT<br>DIOTOR OFFICIAL                | 进度:                                                                                                    | 联机状态: •••                                                                                                    |
| <ul> <li>○ YSpringPro</li> <li>文件(F) 操作(C) 设定(S)</li> <li>○ 日本 D</li> <li>○ 日本 D</li> </ul>                                                                                                    | ) 工具① 帮助<br>2/A 3/B                                                                                                    | (H)<br>[10] [0]<br>[0] [0]<br>4/C 5/D                                                                                                    | DATA OPT<br>otolicio<br>6/E 7/F            | 进度:<br>LIE:<br>OPTIONS                                                                                                    | 联机状态: ● S3                                                                                                    |
| <ul> <li>○ YSpringPro</li> <li>文件() 操作(○) 设定(S)</li> <li>○ 月存为</li> </ul>                                                                                                    | ) 工具① 帮助<br>2/A 3/B                                                                                                    | (H)<br>[10][0]<br>0[][0]<br>4/C 5/D                                                                                                    | 6/E 7/F                                    | 进度:<br>                                                                                                    | 联机状态:                                                                                                    |
| <ul> <li>○ YSpringPro</li> <li>文件D 操作(○ 设定(S)</li> <li>○ 月存为</li> <li>○ 月存为</li> <li>○ 月存为</li> </ul>                                                                                                    | ) <u>工具</u> (T) 帮助<br>2/A 3/B<br>確文件夹 (3)                                                                                                    | (H)<br>[10]10]<br>(0]10]<br>4/C 5/D                                                                                                    | 6/E 7/F                                    | 进度:<br>● ● ● ● ● ● ● ● ● ● ● ● ● ● ● ● ● ● ●                                                                                                     | 联机状态: ●                                                                                                    |
| <ul> <li>○ YSpringPro</li> <li>文件D 操作(○ 设定(S)</li> <li>○ 月存为</li> <li>○ 月存为</li> <li>④ 見存为</li> <li>④ 銀沢 新建文</li> </ul>                                                                                                    | ) 工具(T) 帮助<br>2/A 3/B<br>確文件夹 (3)                                                                                                    | (H)<br>(10] (01] (01)<br>(01] (01)<br>(01] (01)<br>(01)<br>(01) | 6/E 7/F                                    | 进度:<br>● ● ● ● ● ● ● ● ● ● ● ● ● ● ● ● ● ● ●                                                                                                     | 联机状态: ●                                                                                                    |
| <ul> <li>○ YSpringPro</li> <li>文件匠 操作(C) 设定(S)</li> <li>○ 月存为</li> <li>○ 月存为</li> <li>④ 日本</li> <li>● ● ● ● ● ● ● ● ● ● ● ● ● ● ● ● ● ● ●</li></ul>                                                                                                    | <ul> <li>) 工具① 帮助</li> <li>2/A 3/B</li> <li>建文件夹 (3)</li> <li>/件夹</li> <li>名称</li> </ul>                                                                                                    | (H)<br>[10] [0]<br>(1)<br>(1)<br>(1)<br>(1)<br>(1)<br>(1)<br>(1)<br>(1)                                                                                                    | DATA OPT<br>OTOTOGO OTOTOGO<br>6/E 7/F     | 送度:                                                                                                    | 联机状态: ●                                                                                                    |
| <ul> <li>○ YSpringPro</li> <li>文件() 操作() 设定()</li> <li>○ 分存为</li> <li>○ 分存为</li> <li>○ 分存为</li> <li>④ ● ● ● ● ●</li> <li>● ● ● ●</li> <li>● ● ● ●</li> <li>● ● ●</li> <li>● ●</li> <li>● ●</li> <l< td=""><td><ul> <li>〕 工具① 帮助</li> <li>② ② ③</li> <li>2/A 3/B</li> <li>7/B</li> <li>7/A</li> <li>7/B</li> <li>7/B</li> <l< td=""><td>(H)<br/>(10) (0) (0)<br/>4/C 5/D</td><td>DATA OPT<br/>OIOTOGO OTOTICO<br/>6/E 7/F</td><td>送度:<br/>● ● ● ● ● ● ● ● ● ● ● ● ● ● ● ● ● ● ●</td><td>联机状态: ●</td></l<></ul></td></l<></ul>                                                                          | <ul> <li>〕 工具① 帮助</li> <li>② ② ③</li> <li>2/A 3/B</li> <li>7/B</li> <li>7/A</li> <li>7/B</li> <li>7/B</li> <l< td=""><td>(H)<br/>(10) (0) (0)<br/>4/C 5/D</td><td>DATA OPT<br/>OIOTOGO OTOTICO<br/>6/E 7/F</td><td>送度:<br/>● ● ● ● ● ● ● ● ● ● ● ● ● ● ● ● ● ● ●</td><td>联机状态: ●</td></l<></ul> | (H)<br>(10) (0) (0)<br>4/C 5/D                                                                                                    | DATA OPT<br>OIOTOGO OTOTICO<br>6/E 7/F     | 送度:<br>● ● ● ● ● ● ● ● ● ● ● ● ● ● ● ● ● ● ●                                                                                                     | 联机状态: ●                                                                                                    |
| <ul> <li>○ YSpringPro</li> <li>文件() 操作(○ 设定(S)</li> <li>○ 月存为</li> <li>○ 月存为</li> <li>○ 月存为</li> <li>○ 月存为</li> <li>○ 日本</li> <li>○ 第</li> <li>○ 第</li> <li>○ 第</li> <li>○ 第</li> <li>○ 第</li> <li>○ 第</li> <li>○ 第</li> <li>○ 第</li> <li>○ 第</li> <li>○ 第</li> <li>○ 第</li> <li>○ 第</li> <li>○ 第</li> <li>○ 第</li> <li>○ ○ ○ ○ ○ ○ ○ ○ ○ ○ ○ ○ ○ ○ ○ ○ ○ ○ ○</li></ul>                                                                                                    | <ul> <li>〕 工具(① 帮助</li> <li>2/A 3/B</li> <li>2/A 3/B</li></ul>                                                                                    | (H)<br>(10) (10) (10)<br>(10) (10) (10)<br>(10) (10) (10)<br>(10) (10) (10) (10)<br>(10) (10) (10) (10) (10) (10) (10) (10)                                                                                                    | Define option<br>6/E 7/F<br>没有与搜索条         | <ul> <li>进度:</li> <li>● ● ● ● ● ● ● ● ● ● ● ● ● ● ● ● ● ● ●</li></ul>                                                                                                    | 联机状态: ● 3<br>器件选择<br>MDT10F630<br>3 适配器: AP10F630<br>。<br>8+EE: DEDC<br>mory: DE1D<br>in IC: Blank<br>otect: EC70                                                                                                    |
| <ul> <li>○ YSpringPro</li> <li>文件D 操作(○ 设定(S)</li> <li>○ 月存为</li> <li>○ 月存为</li> <li>○ 月存为</li> <li>○ 川 → 新建文</li> <li>○ 銀沢 → 新建文</li> <li>○ 炊竈夹</li> <li>○ 下载</li> <li>■ 桌面</li> <li>○ 銀比方问的位</li> </ul>                                                                                                    | )<br>工具① 帮助<br>2/A 3/B<br>確文件夹 (3)<br>件夹<br>名称<br>置                                                                                                    |                                                                                                    | Define option<br>6/E 7/F<br>没有与搜索务         | 进度:<br>● ● ● ● ● ● ● ● ● ● ● ● ● ● ● ● ● ● ●                                                                                                     | 联机状态: ● S3<br>器件选择<br>MDT10F630<br>3 适配器: AP10F630<br>● +EE: DEDC<br>mory: DE1D<br>in IC: Blank<br>otect: EC70                                                                                                    |
| <ul> <li>○ YSpringPro</li> <li>文件 () 操作() 设定()</li> <li>○ 月存为</li> <li>○ 月存为</li> <li>○ 月存为</li> <li>○ 知道,前</li> <li>第</li> <li>④ 知道, 新建文</li> <li>○ 加速, 新建文</li> <li>○ 加速, 新建文</li> <li>○ 加速, 新建文</li> <li>○ 加速, 新建文</li> <li>○ 加速, 新建文</li> <li>○ 加速, 新建文</li> <li>○ 加速, 新建文</li> <li>○ 加速, 新建文</li> <li>○ 加速, 新建文</li> <li>○ 加速, 新建文</li> <li>○ 加速, 新建文</li> <li>○ 加速, 新建文</li> <li>○ 加速, 新建文</li> <li>○ 加速, 新建文</li> <li>○ 10, 10, 10, 10, 10, 10, 10, 10, 10, 10,</li></ul>                                                                                                    | <ul> <li>〕 工具(1) 帮助</li> <li>2/A 3/B</li> <li>2/A 3/B</li> <li>確文件夹 (3)</li> <li>件夹</li> <li>名称</li> <li>置</li> </ul>                                                                                                    | (H)<br>(0) [0] (0)<br>4/C 5/D                                                                                                    | Define oppin<br>6/E 7/F<br>没有与搜索会          | 进度:<br>● ● ● ● ● ● ● ● ● ● ● ● ● ● ● ● ● ● ●                                                                                                     | 联机状态:<br>要件选择<br>MDT10F630<br>3 适配器: AP10F630<br>+EE: DEDC<br>mory: DE1D<br>in IC: Blank<br>ptect: EC70<br>设置                                                                                                    |
| <ul> <li>○ YSpringPro</li> <li>文件D 操作(C) 设定(S)</li> <li>○ 月存为</li> <li>○ 月存为</li> <li>○ 月存为</li> <li>○ 日存为</li> <li>○ 日前、新建文</li> <li>○ 銀、新建</li> <li>○ 銀、新建</li> <li>○ 銀、一</li> <li>○ 銀、一</li> <li>○ 第</li> </ul>                                                                                                    | <ul> <li>〕 工具(① 帮助</li> <li>2/A 3/B</li> <li>2/A 3/B</li> <li>確文件夹 (3)</li> <li>件夹</li> <li>名称</li> <li>置</li> </ul>                                                                                                    | (H)<br>(10) [10]<br>(10) [10]<br>(10) [                                                                                                    | DATA OPT<br>ON INFO<br>OF 7/F<br>没有与搜索条    | 送度:<br>OPTIONS                                                                                                    | 联机状态: ●                                                                                                    |
| <ul> <li>○ YSpringPro</li> <li>文件 () 操作() 设定()</li> <li>○ 分存为</li> <li>○ 分存为</li> <li>○ 分存为</li> <li>○ 分存为</li> <li>○ 分布为</li> <li>○ 分布为</li> <li>○ 分布力</li> <li>○ 分布力</li> <li>○ 分布力</li> <li>○ 分布力</li> <li>○ 分布力</li> <li>○ 分布力</li> <li>○ 分布力</li> <li>○ 分布力</li> <li>○ 分布力</li> <li>○ 分布力</li> <li>○ 分布力</li> <li>○ 分布力</li> <li>○ 分布力</li> <li>○ 分布力</li> <li>○ 分布力</li> <li>○ 分布力</li> <li>○ 分布力</li> <li>○ ○ 分布力</li> <li>○ ○ ○ ○ ○ ○ ○ ○ ○ ○ ○ ○ ○ ○ ○ ○ ○ ○ ○</li></ul>                                                                                                    | <ul> <li>〕 工具① 帮助</li> <li>2/A 3/B</li> <li>2/A 3/B</li> <li>確文件夹 (3)</li> <li>件夹</li> <li>名称</li> <li>置</li> </ul>                                                                                                    | (H)<br>(10) (10) (10)<br>(10) (10) (10)<br>(10) (10) (10)<br>(10) (10) (10) (10)<br>(10) (10) (10) (10) (10) (10) (10) (10)                                                                                                    | DATA OPT<br>ON ON OTHER<br>6/E 7/F         | 送度:<br>OPTIONS<br>のTIONS<br>使数日期 美型<br>谷政日期 美型                                                                                                    | 联机状态:<br>●                                                                                                    |
| <ul> <li>YSpringPro</li> <li>文件(F) 操作(C) 设定(S)</li> <li>0/8 1/9</li> <li>0/8 1/9</li> <li>0/8 1/9</li> <li>○ 另存为</li> <li>③ 另存为</li> <li>④ 以廠央</li> <li>④ 收廠央</li> <li>● 取</li> <li>● 取</li> <li>● 取</li> <li>● 配片</li> </ul>                                                                                                    | ) <u>工具</u> ① 帮助<br>2/A 3/B<br>確文件夹 (3)<br>件夹<br>置                                                                                                    | (H)<br>(0) (0) (0)<br>4/C 5/D                                                                                                    | DATA OPT<br>ON ON<br>6/E 7/F<br>没有与搜索会     | 送度: ○PTIONS ● 49 健康 新建文件夹 (3) ● 19 健康 新建文件夹 (3) ● 19 健康 新建文件 (3) ● 19 健康 新建文件 (3) ● 19 健康 (4) ● 19 健康 (4) <td>联机状态:<br/>●</td> | 联机状态:<br>●                                                                                                    |
| <ul> <li>YSpringPro</li> <li>文件(F) 操作(C) 设定(S)</li> <li>0/8 1/9</li> <li>0/8 1/9</li> <li>0/8 1/9</li> <li>0/8 1/9</li> <li>0/8 1/9</li> <li>0/8 1/9</li> <li>0/8 1/9</li> <li>0/8 1/9</li> <li>0/8 1/9</li> <li>0/8 1/9</li> <li>0/8 1/9</li> <li>0/8 1/9</li> <li>0</li> <li>0/8 1/9</li> <li>0</li> <li>0/8 1/9</li> <li>0</li> <li>0/8 1/9</li> <li>0</li> <li>0/8 1/9</li> <li>0</li> <li>0/8 1/9</li> <li>0</li> <li>0/8 1/9</li> <li>0</li> <li>0</li> <li>0</li> <li>7</li> <li>0</li> <li>0</li></ul>                                                                                                    | <ul> <li>〕 工具① 帮助</li> <li>2/A 3/B</li> <li>建文件夹 (3)</li> <li>/件夹</li> <li>名称</li> <li>置</li> </ul>                                                                                                    | (H)<br>v [10] (0] (0)<br>4/C 5/D                                                                                                    | Den for option<br>6/E 7/F<br>没有与搜索条        | 进度: ○PTIONS ● 49 建装新建文件夹 (3) ⑧EE ● 修改日期 类型 \$44匹配的项。                                                                                                    | 联机状态: ●                                                                                                    |
| <ul> <li>YSpringPro</li> <li>文件戶 操作(C) 设定(S)</li> <li>○ 月存为</li> <li>○ 月存为</li> <li>○ 月存为</li> <li>○ 月存为</li> <li>○ 第</li> <li>第</li> <li>④ 如 一 ○ ○ ● ● 第</li> <li>④ 和建文</li> <li>○ ○ ○ ● ● 第</li> <li>④ 和建文</li> <li>○ ○ ○ ● ● 第</li> <li>○ ○ ○ ● ● 第</li> <li>○ ○ ○ ● ● 第</li> <li>○ ○ ○ ● ● ● 第</li> <li>○ ○ ○ ● ● ● 第</li> <li>○ ○ ○ ● ● ● ●</li> <li>○ ○ ○ ● ● ●</li> <li>○ ○ ○ ● ● ●</li> <li>○ ○ ○ ● ● ●</li> <li>○ ○ ○ ● ● ● ●</li> <li>○ ○ ○ ● ● ●</li> <li>○ ○ ○ ● ● ●</li> <li>○ ○ ○ ● ● ●</li> <li>○ ○ ○ ● ● ●</li> <li>○ ○ ○ ● ● ●</li> <li>○ ○ ● ● ●</li> <li>○ ○ ○ ● ● ●</li> <li>○ ● ●</li> <li>○ ○ ● ●</li> <li>○ ○ ● ● ●</li> <li>○ ● ●</li> <li>○ ● ●</li> <li>○ ● ●</li> <li>○ ● ●</li> <li>○ ● ●</li> <li>○ ● ●</li> <li>○ ● ●</li> <li>○ ● ●</li> <li>○ ● ●</li> <li>○ ●</li> <li>○ ● ●</li></ul>                                                                                                    | )<br>工具①<br>帮助<br>2/A 3/B<br>確文件夹 (3)<br>件夹<br>名称<br>雷                                                                                                    |                                                                                                    | Def to OPT<br>6/E 7/F<br>没有与搜索条            | 进度: ○PTIONS ○PTIONS ● 49 搜索 新建文件夫 (3) ⑧王 ● 修改日期 类型 6件匹配的项。                                                                                                    | 联机状态:<br>器件选择<br>MDT10F630<br>3 适配器: AP10F630                                                                                                    |
| <ul> <li>YSpringPro</li> <li>文件戶 操作(C) 设定(S)</li> <li>○ 月存为</li> <li>○ 月存为</li> <li>○ 月存为</li> <li>○ 第次</li> <li>○ 第次</li> <li>○ 第次</li> <li>○ 第</li> <li>○ 第</li> <li>○ 第</li> <li>○ 第</li> <li>○ 第</li> <li>○ 第</li> <li>○ 第</li> <li>○ 第</li> <li>○ 第</li> <li>○ 第</li> <li>○ 第</li> <li>○ 第</li> <li>○ 第</li> <li>○ 第</li> <li>○ 第</li> <li>○ 第</li> <li>○ 第</li> <li>○ 第</li> <li>○ 第</li> <li>○ ○ ○ ○ ○ ○ ○ ○ ○ ○ ○ ○ ○ ○ ○ ○ ○ ○ ○</li></ul>                                                                                                    | <ul> <li>〕 工具(Î) 帮助</li> <li>2/A 3/B</li> <li>2/A 3/B</li> <li>確文件夹 (3)</li> <li>件夹</li> <li>名称</li> <li>置</li> <li>▲ 4</li> </ul>                                                                                                    |                                                                                                    | Def To OPTION<br>6/E 7/F<br>没有与搜索条         | 进度: OPTIONS ● 19                                                                                                    | 联机状态:                                                                                                    |
| <ul> <li>○ YSpringPro</li> <li>文件(F) 操作(C) 设定(S)</li> <li>○ 97675</li> <li>○ 97675</li> <li>○ 97675</li> <li>○ 97675</li> <li>○ 9775</li> <li>○ 9775<td><ul> <li>〕 工具(① 帮助</li> <li>2/A 3/B</li> <li>2/A 3/B</li> <li>確文件夹(3)</li> <li>件夹</li> <li>各称</li> <li>雪</li> <li>雪</li> <li>●</li> <li>●</li></ul></td><td></td><td>Deal is open<br/>6/E 7/F<br/>没有与搜索会</td><td>进度:       ●●●●●●●●●●●●●●●●●●●●●●●●●●●●●●●●●●●●</td><td>联机状态:<br/>数件选择<br/>MDT10F630<br/>3 适配器: AP10F630<br/>S+EE: DEDC<br/>mory: DE1D<br/>in IC: Blank<br/>ptect: EC70<br/>设置<br/>le<br/>後置</td></li></ul> | <ul> <li>〕 工具(① 帮助</li> <li>2/A 3/B</li> <li>2/A 3/B</li> <li>確文件夹(3)</li> <li>件夹</li> <li>各称</li> <li>雪</li> <li>雪</li> <li>●</li> <li>●</li></ul>                                                                                                    |                                                                                                    | Deal is open<br>6/E 7/F<br>没有与搜索会          | 进度:       ●●●●●●●●●●●●●●●●●●●●●●●●●●●●●●●●●●●●                                                                                                    | 联机状态:<br>数件选择<br>MDT10F630<br>3 适配器: AP10F630<br>S+EE: DEDC<br>mory: DE1D<br>in IC: Blank<br>ptect: EC70<br>设置<br>le<br>後置                                                                                                    |
| <ul> <li>YSpringPro</li> <li>文件(F) 操作(C) 设定(S)</li> <li>0/8 1/9</li> <li>0/8 1/9</li> <li>0/9 1/9</li> <li>0/8 1/9</li> <li>0/8 1/9</li> <li>0/9 1/9</li> <li>0/8 1/9</li> <li>0/9 1/9</li> <li>0/9 1/9</li> <li>0/</li></ul>                                                                                                    | )<br>工具(1) 帮助<br>2/A 3/B<br>確文/件夹(3)<br>件夹<br>名称<br>置<br>こ<br>63050HZ<br>Text Files (*cfb)                                                                                                    | (H)<br>• [10] [10] • • • • • • • • • • • • • • • • • • •                                                                                                    | · Control operation<br>6/E 7/F<br>没有与搜索会   | 进度: ○PTIONS ○PTIONS ● 49 提表新建文件夹 (3) ● 19 提表 新建文件夹 (3) ● 19 提型 ● 19 詳細 ● 19 詳細 ● 20 目前 ● 20 目前 ●                                                                                                    | 联机状态:                                                                                                    |
| <ul> <li>YSpringPro</li> <li>文件(F) 操作(C) 设定(S)</li> <li>0/8 1/9</li> <li>0/8 1/9</li> <li>0/9</li> <li>0/8 1/9</li> <li>0/9</li> <li>0/8 1/9</li> <li>0/9</li> <li>0/8 1/9</li> <li>0/9</li> <li>0/</li></ul>                                                                                                    | ) <u>工具</u> () 帮助<br>2/A 3/B<br>確文件夹 (3)<br>件夹<br>全称<br>電                                                                                                    | (H)<br>• [10]10] • • • • • • • • • • • • • • • • • • •                                                                                                    | DATA OPT<br>6/E 7/F<br>没有与搜索会              | 送度:<br>○OPTIONS<br>○PTIONS<br>○ 49 健康新建文件夹 (3)<br>日日日<br>修改日期 美型<br>計件匹配的项。                                                                                                    | 联机状态:         器件选择         MDT10F630         3 适配器:         AP10F630         6         5         6         6         6         6         6         6         6         6         6         6         10         11         12         12         13         14         15         16         16         17         18         18         19         12         10         110         111         121         121         121         121         121         121         121         121         121         121         121         121         121         121         121         121         121         121         121         121 |
| <ul> <li>YSpringPro</li> <li>文件(F) 操作(C) 设定(S)</li> <li>0/8 1/9</li> <li>0/8 1/9</li> <li>0/8 1/9</li> <li>0/8 1/9</li> <li>0/8 1/9</li> <li>0/8 1/9</li> <li>0/8 1/9</li> <li>0/8 1/9</li> <li>0/8 1/9</li> <li>0</li> <li>0/8 1/9</li> <li>0</li> <li>0/8 1/9</li> <li>0</li> <li>0/8 1/9</li> <li>0</li> <li>0/8 1/9</li> <li>0</li> <li>0/8 1/9</li> <li>0</li> <li>0/8 1/9</li> <li>0</li> <li>0/8 1/9</li> <li>0</li> <li>0</li> <li>0/8 1/9</li> <li>0</li> <li>0</li> <li>0</li> <li>○</li> <li>○</li> <li< td=""><td>)<br/>工具(1)<br/>帮助<br/>2/A 3/B<br/>(建文件夹 (3)<br/>(件夹<br/>名称<br/>重<br/>章<br/>章<br/>章<br/>章<br/>章<br/>章<br/>章<br/>章<br/>章<br/>章<br/>章<br/>章<br/>章</td><td>(H)<br/>4/C 5/D</td><td>Data         OPT           6/E         7/F</td><td>送度:<br/>● ● ● ● ● ● ● ● ● ● ● ● ● ● ● ● ● ● ●</td><td>联机状态:</td></li<></ul>                                                                                                    | )<br>工具(1)<br>帮助<br>2/A 3/B<br>(建文件夹 (3)<br>(件夹<br>名称<br>重<br>章<br>章<br>章<br>章<br>章<br>章<br>章<br>章<br>章<br>章<br>章<br>章<br>章                                                                                                    | (H)<br>4/C 5/D                                                                                                    | Data         OPT           6/E         7/F | 送度:<br>● ● ● ● ● ● ● ● ● ● ● ● ● ● ● ● ● ● ●                                                                                                     | 联机状态:                                                                                                    |

再次调入程序时,打开文件,选择.cfb 文件类型,选择保存好的.cfb 文档,即可

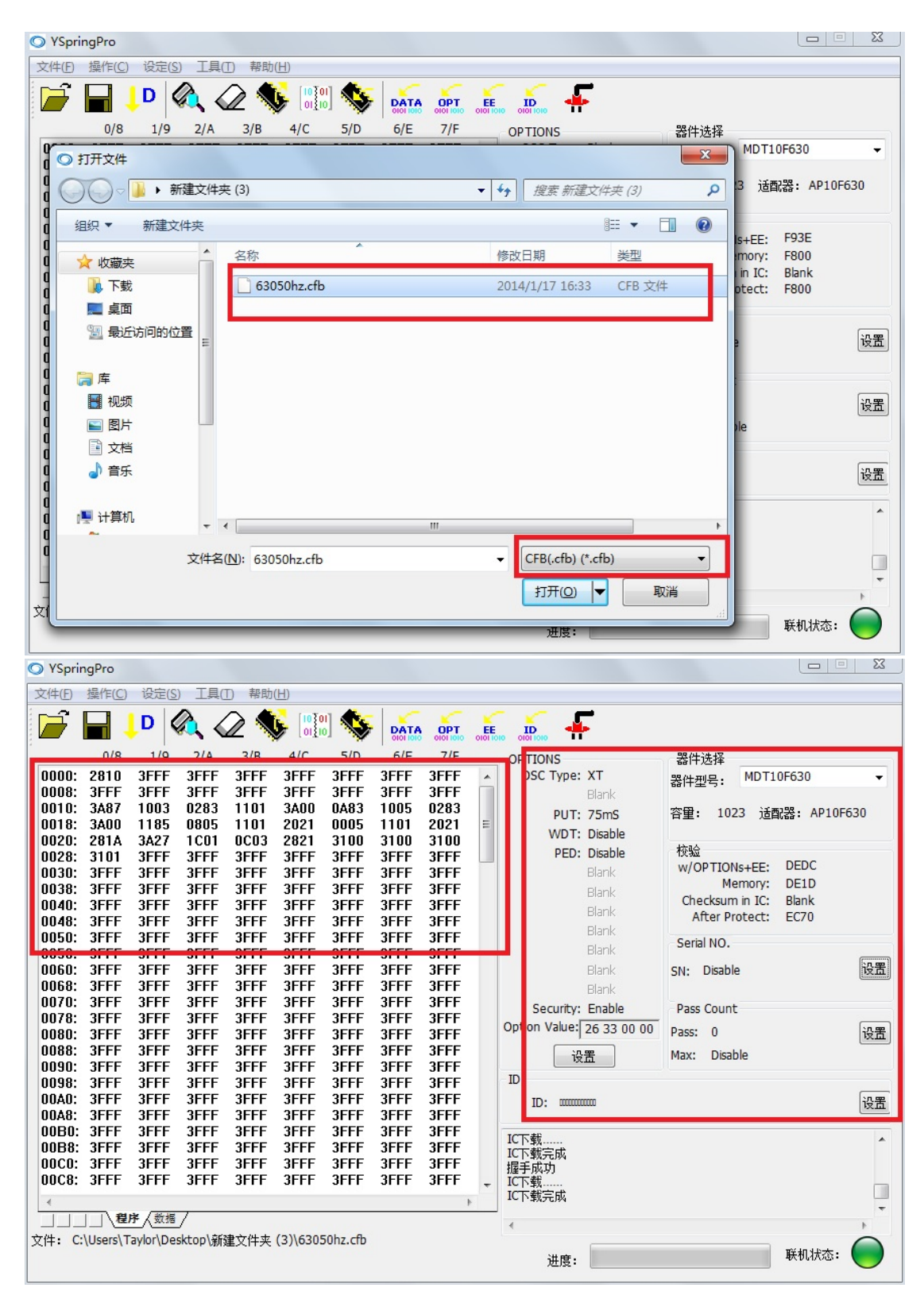

### 3. 滚动码烧录

3.1 按第2点联机烧录方式调入程序和配置 option 选项后,点击 Serial No.设置,出现 Serial No.对话框。

| O YSpringPro                                                                                                    |                                                                                                    |                                                                                                    |                                                                                            |
|----------------------------------------------------------------------------------------------------|----------------------------------------------------------------------------------------------------|----------------------------------------------------------------------------------------------------|--------------------------------------------------------------------------------------------|
| 文件(F) 操作(C) 设定                                                                                                    | (S) 工具(T) 帮助(H)                                                                                                    |                                                                                                    |                                                                                            |
| 📂 🖬 부                                                                                                    |                                                                                                    |                                                                                                    |                                                                                            |
| 0/8 1/9<br>0000: 2810 3FFF<br>0010: 3A87 1003<br>0018: 3A00 1185<br>0020: 281A 3A27<br>0028: 3100 3FFF<br>0030: 3FFF 3FFF<br>0030: 3FFF 3FFF<br>0040: 3FFF 3FFF<br>0040: 3FFF 3FFF<br>0050: 3FFF 3FFF<br>0050: 3FFF 3FFF<br>0050: 3FFF 3FFF<br>0068: 3FFF 3FFF<br>0070: 3FFF 3FFF<br>0070: 3FFF 3FFF<br>0088: 3FFF 3FFF<br>0088 | 2/A       3/B       4/C       5/D       6/E       7/F         Serial No.       Start Address:       (HEX)       (HEX)         No.of Byte:       1       (1~6)         Start Value:       0000       (HEX)         End Value:       0000       (HEX)         Increment:       2       (1~255)         End Value:       0000       (HEX)         Serial No.Mode       Pseudo-random         MSB or LSB First       0MSB->LSB       LSB->MSB         Program to       ©       Program memory       EEPROM         Disable Serial Mode       OK       Cancel         (Only available in Auto program model       0K       Cancel | OPTIONS<br>OSC Type: XT<br>Blank<br>PUT: 75mS<br>WDT: Enable<br>PED: Low level<br>Blank<br>Blank<br>Blank<br>Blank<br>Blank<br>Blank<br>Blank<br>Blank<br>Blank<br>Blank<br>Security: Enable<br>Pass: 0<br>设置<br>D<br>D<br>D: ID: IIIIIIII<br>D<br>D<br>D<br>D: IIIIIIIIII | ADT10F630<br>适配器: AP10F630<br>FEE: DE88<br>ory: DE1C<br>IC: Blank<br>ect: EC70<br>设置<br>设置 |
|                                                                                                    | <br>lesktop\新建文件夹(3)\63050HZ.BIN                                                                                                    | 二人 进度:                                                                                                    | 联机状态:                                                                                      |

3.2 Serial No.对话框各项说明:

**Start Address** → 起始地址

- **No.of Byte** →可累加地址数 1~8
- **Start Value** →起始值
- **End Value** →结束值
- **Increment** →每次增加的数值 1~255

Serial No. Mode sequential 顺序累加/pseudo-random 随机数

MSB or LSB First MSB→LSB 由高位到低位

LSB→MSB 由低位到高位

**Program to** program memory 存储于 ROM

EEprom 存储于 eeprom 空间

| Start Address: | 0048    |       | (HEX)      |              |
|----------------|---------|-------|------------|--------------|
| No.of Byte:    | 2       |       | (1~8)      |              |
| Start Value:   | 0001    |       | (HEX)      |              |
| End Value:     | 0000    |       | (HEX)      |              |
| Increment:     | 1       |       | (1~255)    | 如需使用End Valu |
| End Value      | Enable  |       |            | _请先选择此选项     |
| Serial No.Mo   | de      |       |            |              |
| Sequent        | ial     | O Pse | udo-random |              |
| MSB or LSB F   | irst    |       |            |              |
| MSB->LS        | в       | C LSB | ->MSB      |              |
| Program to     |         |       |            |              |
| Program        | memory  | © EEP | ROM        |              |
|                | al Mada |       |            |              |

3.3 设置完成后,点击 OK, Serial No.会显示设定的初始值,烧录完成后会显示下一次要烧录的值。

|                                                                                                    | ~                   |
|----------------------------------------------------------------------------------------------------|---------------------|
| 文件(F) 操作(C) 设定(S) 工具(T) 帮助(H)                                                                                                    |                     |
|                                                                                                    |                     |
| 0/8         1/9         2/A         3/B         4/C         5/D         6/E         7/F           0000:         2810         3FFF         3FFF         3FF         3FF | ▼<br>30<br>设置<br>反置 |

3.4 另外注意,要做累加的所有位置都必须是 RTIW 指令才行,不然

| O YSpringPro                                                                                                    |                                                                                                    |
|----------------------------------------------------------------------------------------------------|----------------------------------------------------------------------------------------------------|
| 文件(E) 操作(C) 设定(S) 工具(E) 帮助(H)                                                                                                    |                                                                                                    |
|                                                                                                    |                                                                                                    |
| 0/8         1/9         2/A         3/B         4/f         Serial No.           0/8         1/9         2/A         3/B         4/f         Serial No.         Image: Control of the second of the second | 3<br>器件选择<br>器件型号: MDT10F630<br>空里: 1023 道配器: AP10F630<br>校验<br>W/OPTIONs+EE: DC72<br>Memory: DC03<br>cksum in IC: Blank<br>ter Protect: EBB0<br>NO.<br>0001<br>设置<br>Disable<br>UC<br>E |
| → 」 」 」 、 <del>(Marianov</del> (Arianov)<br>文件: C:\Users\Taylor\Desktop\新建文件夹 (3)\63050HZ.BIN<br>进度:                                                                                                    | <b>联机状态:</b>                                                                                                    |

会有警告信息出现并禁止此功能。

### 4. YSWriter 烧录器简介

### 4.1 联机时 YSWriter 烧录器界面显示内容

|   | Y                         | S-WRITER                           |                         |
|---|---------------------------|------------------------------------|-------------------------|
| E | SPRING<br>YSPRING<br>変肯積體 | ♥YSFroV1.0<br>联机烧录<br>IC:MDT10F630 |                         |
|   | ENTER                     | OK FALL RUSY                       | IC放置方<br>向为项上凹槽<br>一面向上 |

LCD 显示部分:

YSProV1.0 为烧录器版本号

联机烧录为显示联机或脱机状态

IC: MDT\*\*\*为烧录的 IC 型号

4.2 LCD 显示部分

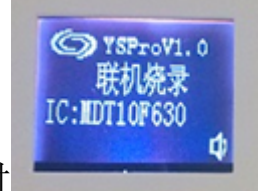

1. 联机烧录时

YSProV1.0为烧录器版本号 联机烧录表示当前为联机烧录模式 IC: MDT\*\*\*为联机状态下,烧录软件选择的待烧录产品型

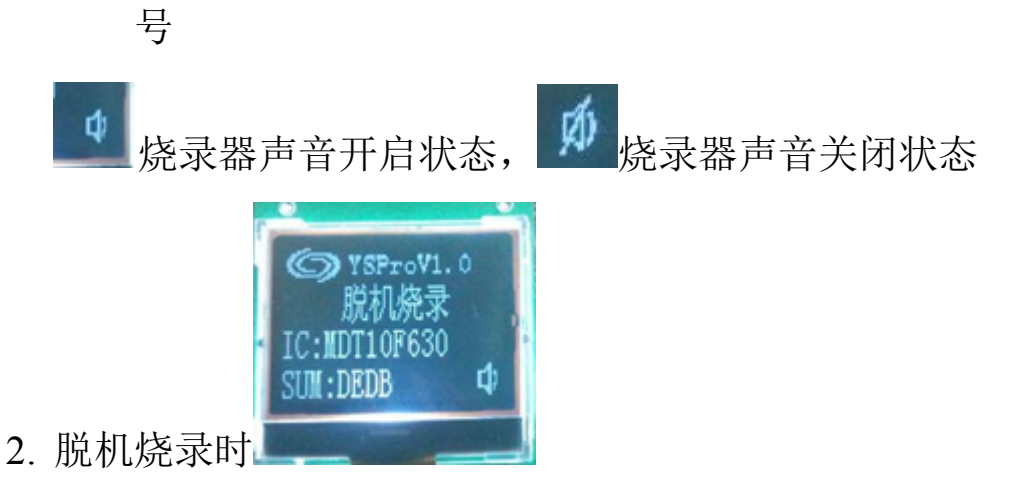

SUM: 表示当前烧录器存储程序加 option 配置项的值 其他与联机烧录模式信息显示相同。

5. 脱机烧录操作说明

5.1 首先按照联机烧录时的操作依次调入程序、配置 option 选项、设置 ID (如有需要时)、设置滚码烧录信息(如有需要时)和设置 pass

数量后,点击 下载键,将程序下载在烧录器中。

| 文件(F) 操作(C) 设定(S) 工具(T) 帮助(H)         Image: Constraint of the stress of the stress                                                 | S YSpringPro                                                                                                    |                                                                                                    |                                                                                                    |                                                                       |
|----------------------------------------------------------------------------------------------------|----------------------------------------------------------------------------------------------------|----------------------------------------------------------------------------------------------------|----------------------------------------------------------------------------------------------------|-----------------------------------------------------------------------|
| P     P     P | 文件(F) 操作(C) 设定(S)                                                                                                    | 工具(T) 帮助(H)                                                                                                    |                                                                                                    |                                                                       |
| 0/8         1/9         2/A         3/B         4/C         5/D         6/E         7/F         OPTIONS         器件选择           00001:         2810         3FFF         3FFF         3FF                                                                                                    | 📄 🖬 부 🌾                                                                                                    | 🔌 🖉 🦠 🐻 🗤 😻 🕹                                                                                                    |                                                                                                    |                                                                       |
| □                                                                                                    | 0/8 1/9<br>0000: 2810 3FFF<br>0008: 3FFF 3FFF<br>0010: 3A87 1003<br>0018: 3A00 1185<br>0020: 281A 3A27<br>0028: 3100 3FFF<br>0030: 3FFF 3FFF<br>0030: 3FFF 3FFF<br>0040: 3FFF 3FFF<br>0048: 3FFF 3FFF<br>0050: 3FFF 3FFF<br>0050: 3FFF 3FFF<br>0050: 3FFF 3FFF<br>0050: 3FFF 3FFF<br>0050: 3FFF 3FFF<br>0068: 3FFF 3FFF<br>0070: 3FFF 3FFF<br>0080: 3FFF 3FFF<br>0080: 3FFF 3 | 2/A       3/B       4/C       5/D       6/E       7/F         3FFF       3FFF       3FFF       3FFF       3FFF       3FFF       3FFF         3FFF       3FFF       3FFF       3FFF       3FFF       3FFF       3FFF       3FFF         3B05       1101       3A00       0A83       1005       0283       0283       0005       101       2021         1C01       0C03       2821       3100       3100       3100       3100       3100       3100       3100       3100       3100       3100       3100       3100       3100       3100       3100       3100       3100       3100       3100       3100       3100       3100       3100       3100       3100       3100       3100       3100       3100       3100       3100       3100       3100       3100       3100       3100       3100       3100       3100       3100       3100       3100       3100       3100       3100       3100       3100       3100       3100       3100       3100       3100       3100       3100       3100       3100       3100       3100       3100       3100       3100       3100       3100       3100< | OPTIONS<br>OSC Type: XT<br>Blank<br>PUT: 75mS<br>WDT: Disable<br>PED: Disable<br>Blank<br>Blank<br>Bl | 10F630 •<br>電器: AP10F630<br>DEDB<br>DE1C<br>Blank<br>EC70<br>设置<br>设置 |

Pass Count 可以设置起始值和最大值,最大值可以不用设置,但是当 设置了最大值后,脱机烧录 OK 数量到达设置的最大值时,将无法进 行脱机烧录。

5.2 程序下载成功后点击 , 将烧录器模式转换成脱机烧录模式, LCD 屏会显示下载程序的型号和 checksum 值,此 checksum 值为程序加 option 配置项后的总值。

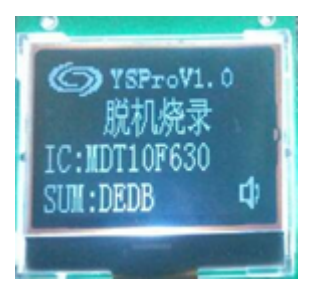

5.3 按下烧录器的上翻键, LCD 屏会显示如下图数据:

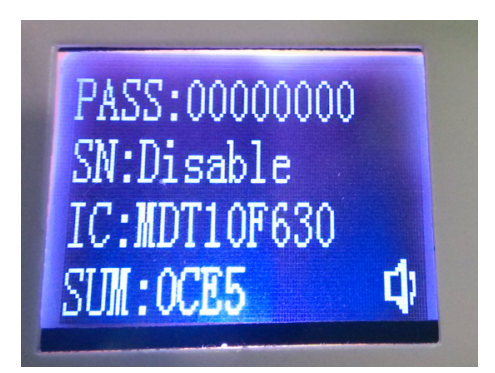

PASS: 00000000 →下载程序设置对应的 pass Count

- SN: Disable →SN:为 Disable 时表示不是滚动码烧录, SN:为 \*\*\*\*(一组十六位进制数)时表示待烧录的滚 动码值
- IC: MDT\*\*\* →下载程序时选择的产品型号
- SUM: \*\*\*\* →为程序与 option 配置项相加值

5.4 按下 Enter 烧录按键, BUSY 信号灯亮起表示开始烧录,烧录完成后 BUSY 信号灯灭,如 OK 信号灯亮起则表示烧录成功, PASS 数会显示累加 1;如 fail 信号灯亮起则表示烧录不成功。

5.5 开启/关闭烧录器声音

5.6 脱机烧录时可以清除 PASS 数

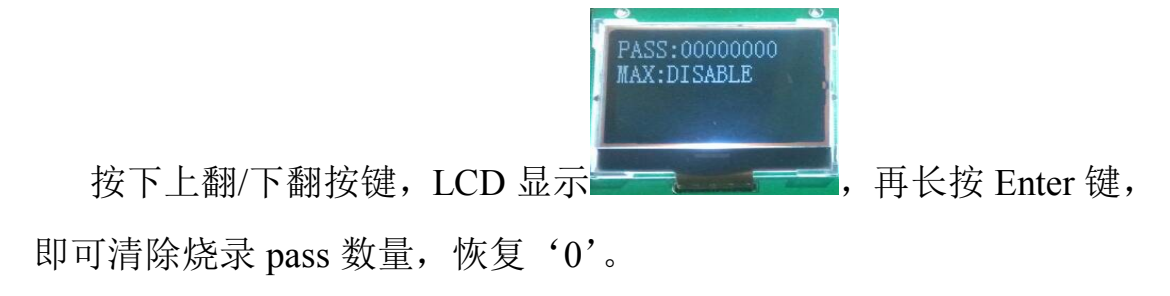

5.7 脱机烧录

调入程序→设置 option 配置项→配置滚码烧录值(详见 3.滚动码

烧录介绍)→点击 下载→脱机状态下按下 Enter 键开始烧录

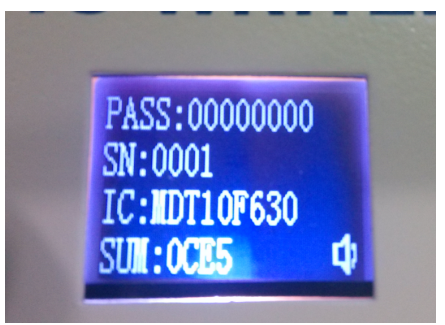

- PASS: 00000000 →下载程序设置对应的 pass Count
- SN: \*\*\*\* →表示待烧录的滚动码值
- IC: MDT\*\*\* →下载程序时选择的产品型号
- SUM: \*\*\*\* →为程序与 option 配置项相加值

### 6. 固件在线升级:

软件点击操作-更新固件

| SpringPro                                                                                                    | 0                                                                                                    |                                                                    |                                                                                               |                                                                   |                                                                   |                                                                   |                                                                  |                                                                                                    |                                |                                                                   | ×                    |
|----------------------------------------------------------------------------------------------------|----------------------------------------------------------------------------------------------------|--------------------------------------------------------------------|-----------------------------------------------------------------------------------------------|-------------------------------------------------------------------|-------------------------------------------------------------------|-------------------------------------------------------------------|------------------------------------------------------------------|----------------------------------------------------------------------------------------------------|--------------------------------|-------------------------------------------------------------------|----------------------|
| 文件(F) 操作                                                                                                    | (C) 设定(S                                                                                                    | ) 工具(1)                                                            | ) 帮助(                                                                                         | H)                                                                |                                                                   |                                                                   |                                                                  |                                                                                                    |                                |                                                                   |                      |
| ĥ                                                                                                    | 查空(B)<br>擦除                                                                                                    | F                                                                  | 5                                                                                             | <b>6</b>                                                          | ] 🍫                                                               |                                                                   |                                                                  |                                                                                                    |                                |                                                                   |                      |
| 0000:<br>0008:<br>0010:<br>0018:<br>0020:<br>0022:<br>0030:<br>0038:<br>0040:<br>0048:<br>0050: 3FF<br>0060: 3FF<br>0060: 3FF<br>0068: 3FF<br>0078: 3FF<br>0078: 3FF<br>0090: 3FF<br>0090: 3FF<br>0090: 3FF<br>0088: 3FF<br>0080: 3FF<br>0088: 3FF<br>0088: 3FF<br>0088: 3FF<br>0088: 3FF<br>0088: 3FF<br>0088: 3FF | 2017-2-<br>读取(R)<br>枝粒(R)<br>枝粒(R)<br>枝粒(R)<br>様気<br>様気<br>し<br>焼気<br>し<br>なかい<br>様気<br>し<br>た<br>の<br>た<br>の<br>た<br>の<br>に<br>の<br>に<br>の<br>た<br>の<br>に<br>の<br>た<br>の<br>た<br>の<br>る<br>の<br>ら<br>た<br>の<br>る<br>の<br>る<br>の<br>ら<br>た<br>の<br>の<br>る<br>の<br>ら<br>た<br>の<br>の<br>の<br>の<br>の<br>の<br>の<br>の<br>の<br>の<br>の<br>の<br>の | A<br>A<br>A<br>A<br>A<br>A<br>A<br>A<br>A<br>A<br>A<br>A<br>A<br>A | 6 F<br>F<br>F<br>F<br>F<br>F<br>F<br>F<br>F<br>F<br>F<br>F<br>F<br>F<br>F<br>F<br>F<br>F<br>F | 4/C<br>3FFF<br>3FFF<br>3FFF<br>3FFF<br>3FFF<br>3FFF<br>3FFF<br>3F | 5/0<br>3FFF<br>3FFF<br>3FFF<br>3FFF<br>3FFF<br>3FFF<br>3FFF<br>3F | 6/E<br>3FFF<br>3FFF<br>3FFF<br>3FFF<br>3FFF<br>3FFF<br>3FFF<br>3F | 7/F<br>3FFF<br>3FFF<br>3FFF<br>3FFF<br>3FFF<br>3FFF<br>3FFF<br>3 | OPTIONS<br>OSC Type: Blank<br>Blank<br>PUT: Blank<br>VDT: Blank<br>Blank<br>Blank<br>Blank<br>Blank<br>Blank<br>Blank<br>Blank<br>Blank<br>Blank<br>Security: Blank<br>Option Value: 7F 7F 00 00<br>设置<br>ID<br>ID: ************************************ | 器件选择<br>器件型号: MDT1<br>容里: 1024 | 0F630<br>認識: AP10F<br>.0<br>78BE<br>F800<br>Blank<br>F800<br>78BE | →<br>530<br>设置<br>设置 |

点击会后出现下图所示对话框,选择固件升级的.hex 文档后点击确

定;

| VSpringPro                                   |                                            |
|----------------------------------------------|--------------------------------------------|
| 文件(E) 操作(C) 设定(S) 工具(T) 帮助(H)                |                                            |
| 📄 🖬 부 🔍 🖉 🐝 📰 🦠 📠 🔬                          |                                            |
| 0/8 1/9 2/A 3/B 4/C 5/D 6/E 7/F              | OPTIONS器件选择                                |
| 0000: 3FFF 3FFF 3FFF 3FFF 3FFF 3FFF 3FFF     | ▲ OSC Type: Blank 器件型号: MDT10F630 ▼        |
| 0008: 3FFF 3FFF 3FFF 3FFF 3FFF 3FFF 3FFF 3F  | Blank<br>                                  |
| UUIU. JEFF JEFF JEFF JEFF JEFF JEFF JEFF JEF | PUT: Blank 日里. 1821 近面kas. A Toroso        |
| 0020: 3FFF 3FFF 3FFF 3FFF 3FFF 3FFF 3FFF 3F  | - WDI: Blank 健住版本: V1.1.0.0                |
| 0028: 3FFF 3FFF 3FFF 3FFF 3FFF 3FFF 3FFF 3F  | PED: Blank 校验                              |
| 0030: 3FFF 3FFF 3FFF 3FFF BOOT FW            | Memory+OPT+EE: 78BE                        |
| 0038: 3FFF 3FFF 3FFF 3FFF                    | Memory: F800                               |
| 0040: 3FFF 3FFF 3FFF 3FFF                    | After Protect: 5800                        |
| 0048: 3FFF 3FFF 3FFF 3FFF 更新文件(HEX):         |                                            |
| 0050, 3FFF 3FFF 3FFF 3FFF                    | SCAN                                       |
| 0050. JEFF JEFF JEFF JEFF                    | Serial NO.                                 |
| 0068: 3FFF 3FFF 3FFF 3FFF                    | SN: Disable 设置                             |
| 0070: 3FFF 3FFF 3FFF 3FFF                    | Bace Count                                 |
| 0078: 3FFF 3FFF 3FFF 3FFF                    | Pass counc                                 |
| 0080: 3FFF 3FFF 3FFF 3FFF                    | Pass: 0 设置                                 |
| 0088: 3FFF 3FFF 3FFF 3FFF                    | 角定 取消 Max: Disable                         |
|                                              |                                            |
| 0050. JEFF JEFF JEFF JEFF JEFF JEFF JEFF JEF |                                            |
| 00A8: 3FFF 3FFF 3FFF 3FFF 3FFF 3FFF 3FFF 3F  | D: 10. 10. 10. 10. 10. 10. 10. 10. 10. 10. |
| 00B0: 3FFF 3FFF 3FFF 3FFF 3FFF 3FFF 3FFF 3F  |                                            |
| 00B8: 3FFF 3FFF 3FFF 3FFF 3FFF 3FFF 3FFF 3F  | Leve D 戦元成<br>IC 下載                        |
| 00CO: 3FFF 3FFF 3FFF 3FFF 3FFF 3FFF 3FFF 3F  | IC下载完成                                     |
| 00C8: 3FFF 3FFF 3FFF 3FFF 3FFF 3FFF 3FFF 3F  |                                            |
| < >                                          | しい戦元成                                      |
|                                              | < >                                        |
| 文件: Blank                                    |                                            |
|                                              | 进度: 联机状态: 🥌                                |
|                                              |                                            |

| YSpringPr                                                                                                    | 0                                                                                                    |                                                                                                    |                                                                                                    |                                                                                             |                                                                                                    |    |                                                                                              |                                                                                                    |                                                                   | 23            |
|----------------------------------------------------------------------------------------------------|----------------------------------------------------------------------------------------------------|----------------------------------------------------------------------------------------------------|----------------------------------------------------------------------------------------------------|---------------------------------------------------------------------------------------------|----------------------------------------------------------------------------------------------------|----|----------------------------------------------------------------------------------------------|----------------------------------------------------------------------------------------------------|-------------------------------------------------------------------|---------------|
| 文件(F) 操作                                                                                                    | ⊧( <u>C</u> ) 设定(§                                                                                                    | 5) 工具(T)                                                                                                    | 帮助( <u>H</u> )                                                                                                    |                                                                                             |                                                                                                    |    |                                                                                              |                                                                                                    |                                                                   |               |
| <b>F</b>                                                                                                    | ↓D                                                                                                    | a. 🥥                                                                                                    |                                                                                                    | ] 🌾   ;                                                                                     |                                                                                                    | EE | - <b>F</b>                                                                                   |                                                                                                    |                                                                   |               |
| 00000: 3F<br>0008: 3F<br>0010: 3F<br>0010: 3F<br>0020: 3F<br>0028: 3F<br>0038: 3F<br>0048: 3F<br>0050: 3F<br>0058: 3F<br>0058: 3F<br>0058: 3F<br>0068: 3F<br>0078: 3F<br>0078: 3F<br>0088: 3F | 0/8         1/9           FF         3FFF           FF         3FFF | 2/A<br>3FFF 3<br>3FFF 3<br>3 | 3/B         4/C           BFFF         3FFF           BFFF         3FFF | 5/D<br>3FFF 3F<br>3FFF 3F<br>3FFF 3F<br>3FFF 3F<br>3FFF 3F<br>3FFF 3F<br>3FFF 3F<br>3FFF 3F | 6/E 7/F<br>FF 3FFF<br>FF 3FFF<br>FF 3FFF<br>FF 3FFF<br>FF 3FFF<br>FF 3FFF<br>FF 3FFF<br>afff 7<br>afff 7<br>affff |    | OPTIONS<br>OSC Type: Blank<br>Blank<br>PUT: Blank<br>WDT: Blank<br>Blank<br>Blank<br>Fusb连接! | 器件选择<br>器件型号: MDT1(<br>容量: 1024 适面<br>硬件版本: V1.1.0.<br>校验<br>Memory+OPT+EE:<br>Memory:<br>Checksum in IC:<br>After Protect:<br>PROM+OPT+EE:<br>Serial NO.<br>SN: Disable<br>Pass Count<br>Pass: 0<br>Max: Disable | )F630<br>器: AP10F63<br>0<br>78BE<br>F800<br>Blank<br>F800<br>78BE | ▼<br>30<br>设置 |
| 0090: 3F                                                                                                    | FF 3FFF                                                                                                    | 3FFF 3                                                                                                    | BFFF 3FFF                                                                                                    | эггг эг                                                                                     | тг эггг                                                                                                    |    | 10                                                                                           |                                                                                                    |                                                                   |               |
| 0098: 3F<br>00A0: 3F<br>00A8: 3F<br>00B0: 3F<br>00B8: 3F<br>00C0: 3F<br>00C8: 3F                                                                                                    | FF 3FFF<br>FF 3FFF<br>FF 3FFF<br>FF 3FFF<br>FF 3FFF<br>FF 3FFF<br>FF 3FFF<br>FF 3FFF                                                                                                    | 3FFF 3<br>3FFF 3<br>3FFF 3<br>3FFF 3<br>3FFF 3<br>3FFF 3<br>3FFF 3<br>3FFF 3                                                                                                    | BFFF 3FFF<br>BFFF 3FFF<br>BFFF 3FFF<br>BFFF 3FFF<br>BFFF 3FFF<br>BFFF 3FFF<br>BFFF 3FFF                                                                                                    | 3FFF 3F<br>3FFF 3F<br>3FFF 3F<br>3FFF 3F<br>3FFF 3F<br>3FFF 3F<br>3FFF 3F                   | FF 3FFF<br>FF 3FFF<br>FF 3FFF<br>FF 3FFF<br>FF 3FFF<br>FF 3FFF<br>FF 3FFF<br>FF 3FFF                                                                                                    | ÷  | ID: mmmmm<br>ID: mmmmm<br>IC下载<br>IC下载完成<br>IC下载完成<br>连接失败!<br>∢                             |                                                                                                    |                                                                   | 设置<br>▲       |
| XI+: Didlik                                                                                                    |                                                                                                    |                                                                                                    |                                                                                                    |                                                                                             |                                                                                                    |    | 进度:                                                                                          |                                                                                                    | 联机状态:                                                             |               |

| 文件(E) 操作(C) 设定(S) 工具(D) 操助(H)         ● ● ● ● ● ● ● ● ● ● ● ● ● ● ● ● ● ● ● | 🔘 YSprii                                                                                                    | ngPro                                                             |                                                                                                    |                                                                                                    |                                                                  |                                                                   |                                                                   |                                                                   |                                                                  |              |                                                                                                    |                                                                                                    |                                                                    | X                   |
|-----------------------------------------------------------------------------|----------------------------------------------------------------------------------------------------|-------------------------------------------------------------------|----------------------------------------------------------------------------------------------------|----------------------------------------------------------------------------------------------------|------------------------------------------------------------------|-------------------------------------------------------------------|-------------------------------------------------------------------|-------------------------------------------------------------------|------------------------------------------------------------------|--------------|----------------------------------------------------------------------------------------------------|----------------------------------------------------------------------------------------------------|--------------------------------------------------------------------|---------------------|
| ●●●●●●●●●●●●●●●●●●●●●●●●●●●●●●●●●●●●                                        | 文件(E)                                                                                                    | 操作( <u>C</u> )                                                    | 设定(S)                                                                                                    | ]具[                                                                                                    | [) 帮助                                                            | ( <u>H</u> )                                                      |                                                                   |                                                                   |                                                                  |              |                                                                                                    |                                                                                                    |                                                                    |                     |
| 0/8 1/9 2/A 3/8 4/C 5/D 6/E 7/F<br>00000: 3FFF 3FFF 3FFF 3FFF 3FFF 3FFF 3FF | F                                                                                                    |                                                                   | D 4                                                                                                    | <b>A</b> , <b>(</b>                                                                                                    | 2 1                                                              | 01 <u>0</u>                                                       | ] 🌾                                                               |                                                                   |                                                                  | EE<br>010110 |                                                                                                    |                                                                                                    |                                                                    |                     |
| 文件: Blank 联机状态: ●                                                           | 0000:<br>0008:<br>0010:<br>0020:<br>0028:<br>0038:<br>0040:<br>0058:<br>0058:<br>0058:<br>0058:<br>0060:<br>0078:<br>0088:<br>0070:<br>0088:<br>0098:<br>0098:<br>0098:<br>0098:<br>0098:<br>0088:<br>0060:<br>0088:<br>0060:<br>0088:<br>0060:<br>0088:<br>0060:<br>0068:<br>0068:<br>0078:<br>0068:<br>0068:<br>0078:<br>0078:<br>0068:<br>0068:<br>0078:<br>0068:<br>0078:<br>0068:<br>0078:<br>0068:<br>0078:<br>0068:<br>0078:<br>0068:<br>0078:<br>0068:<br>0078:<br>0068:<br>0078:<br>0068:<br>0078:<br>0068:<br>0078:<br>0068:<br>0068:<br>0068:<br>0068:<br>0078:<br>0068:<br>0068:<br>0078:<br>0068:<br>0068:<br>0078:<br>0068:<br>0068:<br>0068:<br>0078:<br>0068:<br>0078:<br>0068:<br>0068: | 0/8<br>3FFF<br>3FFF<br>3FFF<br>3FFF<br>3FFF<br>3FFF<br>3FFF<br>3F | 1/9<br>3FFF<br>3FFF<br>3FFF<br>3FFF<br>3FFF<br>3FFF<br>3FFF<br>3FFF<br>3FFF<br>3FFF<br>3FFF<br>3FFF<br>3FFF<br>3FFF<br>3FFF<br>3FFF<br>3FFF<br>3FFF<br>3FFF<br>3FFF<br>3FFF<br>3FFF | 2/A<br>3FFF<br>3FFF<br>3FFF<br>3FFF<br>3FFF<br>3FFF<br>3FFF<br>3FFF<br>3FFF<br>3FFF<br>3FFF<br>3FFF<br>3FFF<br>3FFF<br>3FFF<br>3FFF<br>3FFF<br>3FFF<br>3FFF<br>3FFF<br>3FFF | 3/B<br>3FFF<br>3FFF<br>3FFF<br>3FFF<br>3FFF<br>3FFF<br>3FFF<br>3 | 4/C<br>3FFF<br>3FFF<br>3FFF<br>3FFF<br>3FFF<br>3FFF<br>3FFF<br>3F | 5/D<br>3FFF<br>3FFF<br>3FFF<br>3FFF<br>3FFF<br>3FFF<br>3FFF<br>3F | 6/E<br>3FFF<br>3FFF<br>3FFF<br>3FFF<br>3FFF<br>3FFF<br>3FFF<br>3F | 7/F<br>3FFF<br>3FFF<br>3FFF<br>3FFF<br>3FFF<br>3FFF<br>3FFF<br>3 |              | OPTIONS<br>OSC Type: Blank<br>Blank<br>PUT: Blank<br>WDT: Blank<br>Blank<br>B | 器件选择<br>器件型号: MDT100<br>容量: 1024 适配;<br>硬件版本: V1.1.0.0<br>校验<br>Memory: OPT+EE:<br>Memory: OPT+EE:<br>Checksum in IC:<br>After Protect:<br>PROM+OPT+EE:<br>Serial NO.<br>SN: Disable<br>Pass Count<br>Pass: 0<br>Max: Disable | F630<br>\$\$: AP10F6<br>)<br>78BE<br>F800<br>Blank<br>F800<br>78BE | ▼<br>30<br>设置<br>设置 |
| <b>进長:</b>                                                                  | <br>文件: Bl                                                                                                    | ank                                                               | . /                                                                                                    | ~ <u> </u>                                                                                                    |                                                                  |                                                                   |                                                                   |                                                                   |                                                                  |              | ≪ 进度:                                                                                                    |                                                                                                    | 联机状态:                                                              |                     |

更新成功后烧录器会自动重启,同时软件会出现如下图所示界面:

| 文件(F) 操作(C) 设定(S) 工具(T) 释助(H)                                                                                                    |
|----------------------------------------------------------------------------------------------------|
| ○/8       1/9       2/A       3/B       4/C       5/D       0/E       0/F       0/E       0/E       0/E       0/F       0/E       0/E       0/F       0/E       0/E       0/F       0/E       0/F       0/F       0/E       0/F       0/F <td< td=""></td<>                                                                                                    |
| 0/8         1/9         2/A         3/8         4/C         5/D         6/E         7/F         OPTIONS         器件选择           00000:         3FFF         3FFF         3FF |
| 进度: 4000000000000000000000000000000000000                                                                                                    |

# YS62FXXXX Writer 连线说明

V1.1 BY 吴平生 QQ: 2581358733

### 1、YS62FXXXX 烧录需要引脚:

VDD、GND、Y2D、Y2K, P1 (任意 IO);

## 2、烧录器引脚如下图,下面的丝印和上面的排针一一对应;

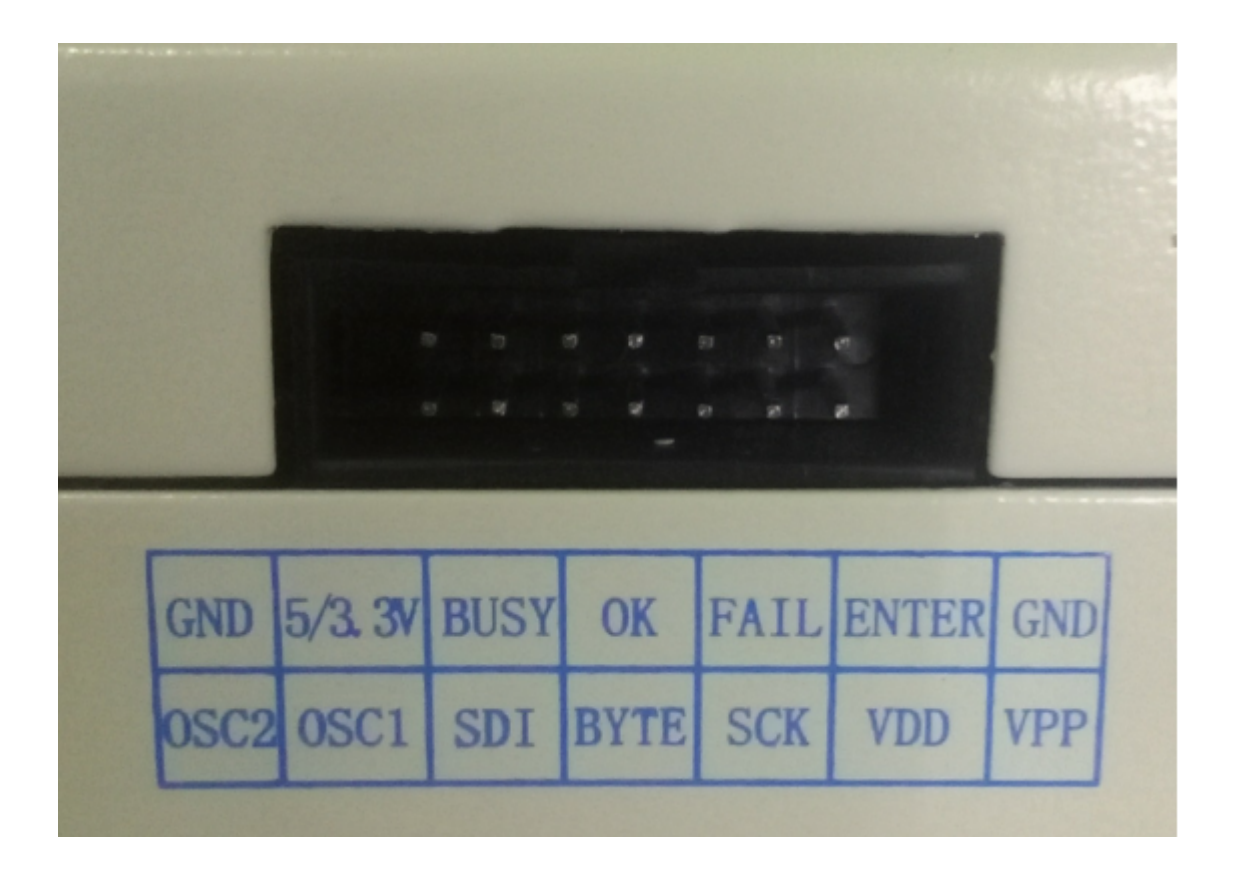

如果用户没有烧录转接板(大板),可以从上图所示飞线到IC进行烧录

## 3、烧录连接对应关系

| YS62FXXXX | Writer |
|-----------|--------|
| VDD       | VDD    |
| GND       | GND    |
| Y2D       | OCS1   |
| Y2K       | SCK    |
| P1        | SDI    |

## 4、烧录转接板

YS62FXXXX 烧录需要两块转接板

A) 小转接板型号: AP01 如下: 请将背面跳线短接

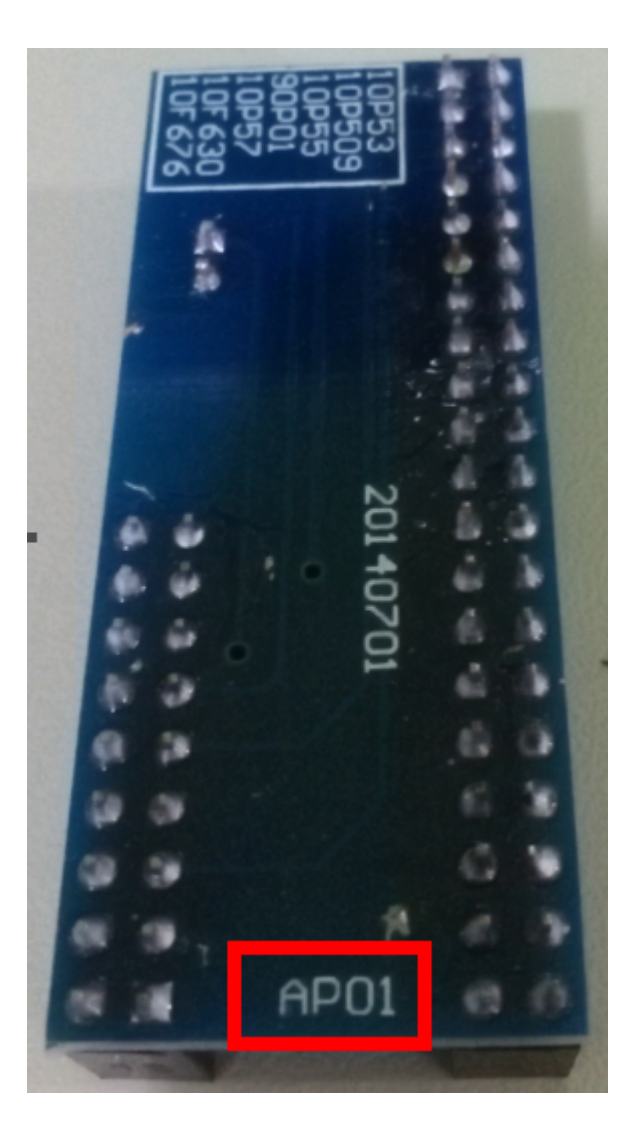

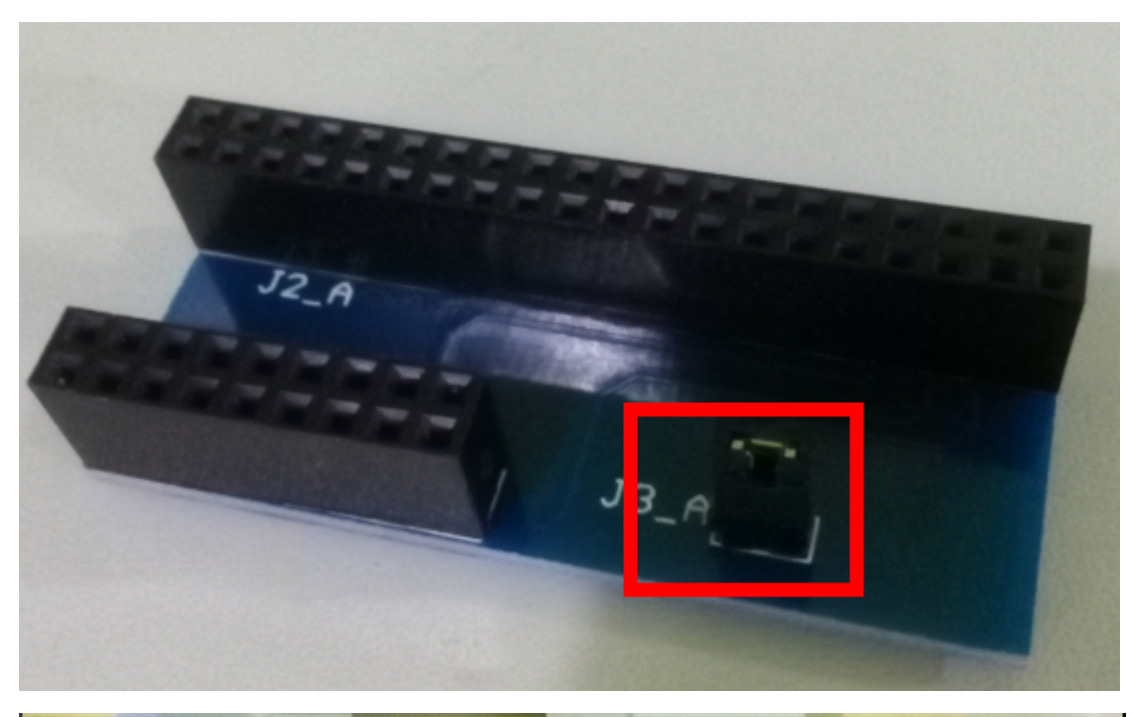

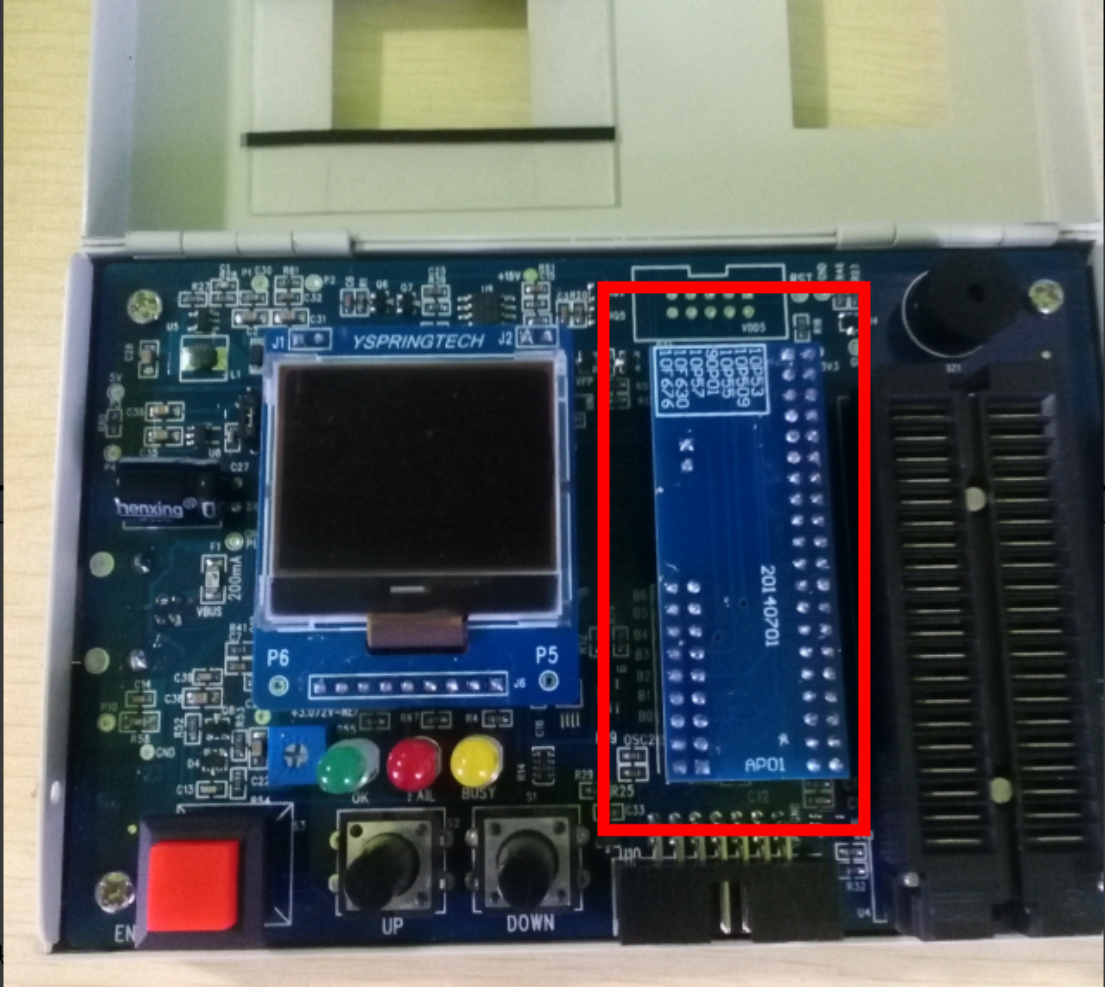

B) 大转接板,如下图,支持QFN40、QFN48两种封装

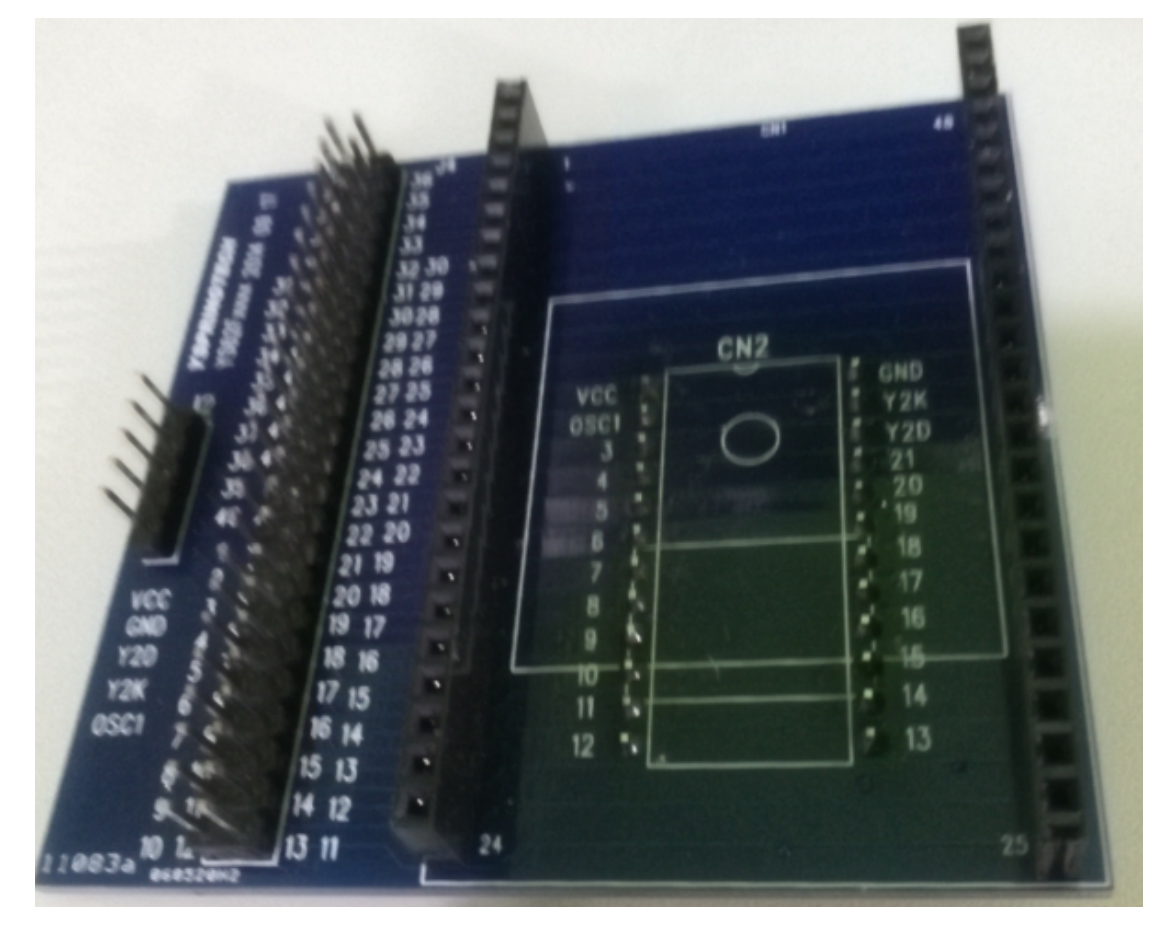

与 QFN 转接板连接如下图:请注意 PIN1

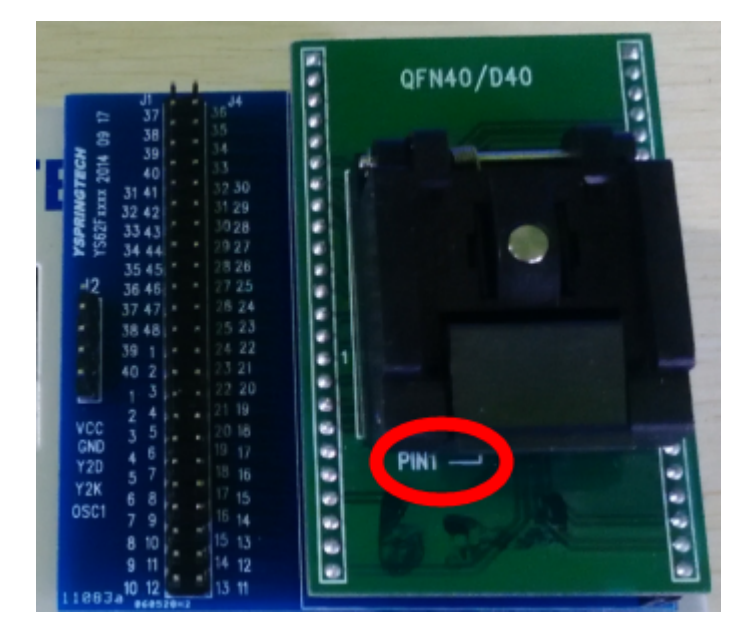

#### 与烧录器连接如下:请注意靠后对齐

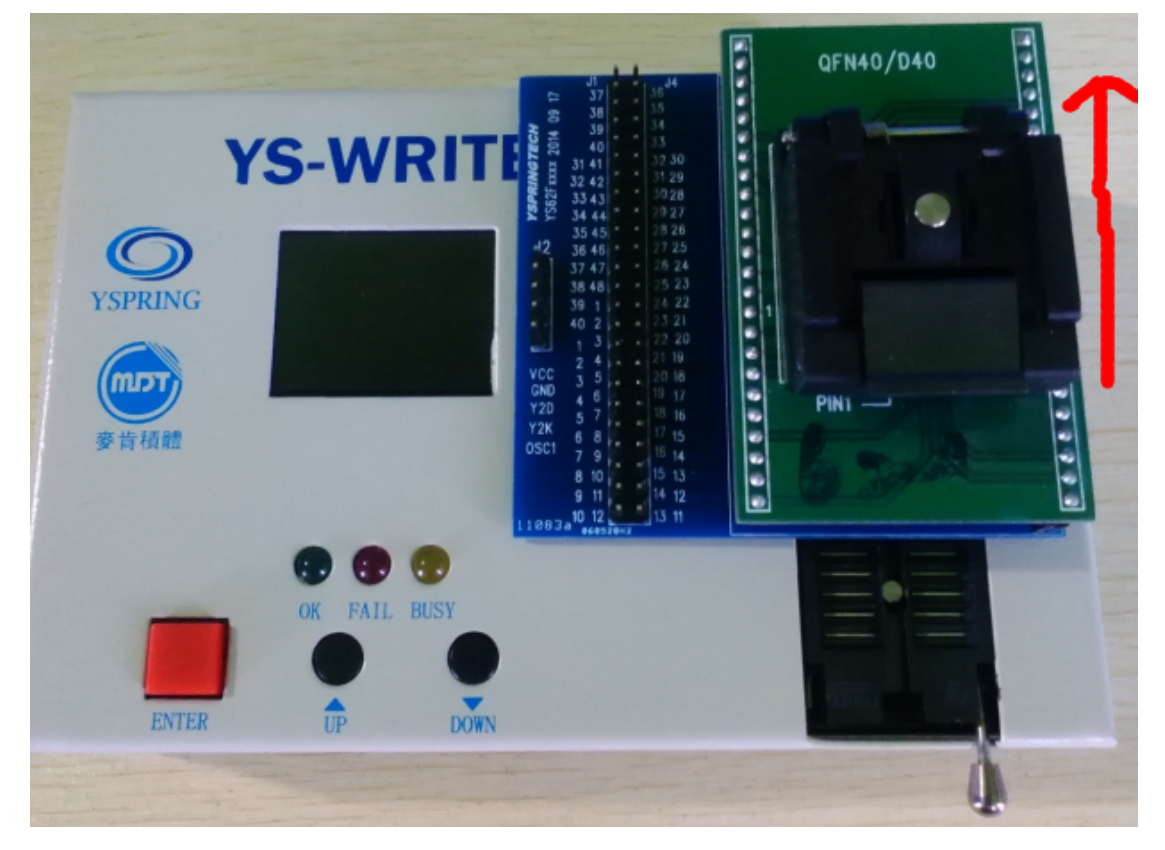

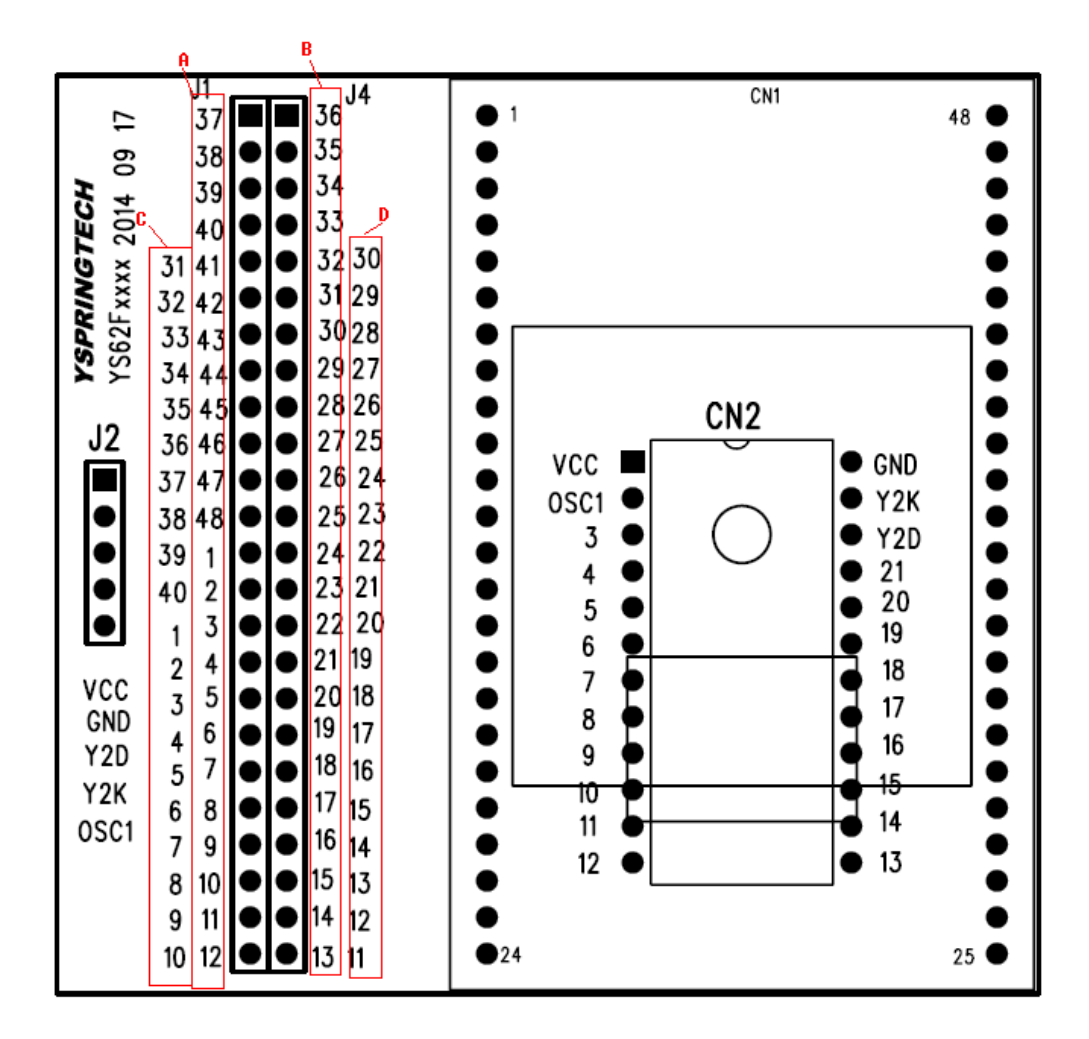

A、 B 是 48PIN IC 引脚序号; C、D 是 40PIN IC 引脚序号; J2 是烧录接口,烧录前需 要将 J2 通过杜邦线转接到 J1、J4,具体转接到那个 IO,请查看 IC 封装脚位